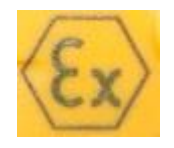

# webi-click your safety-kit

Your safety- kit & easy Mobile Phone

Bedienungsanleitung

Life- Tel 4LEx

Als Personenschutz

Lone Worker

und Notrufsystem

Version 3.7

19.11.2020

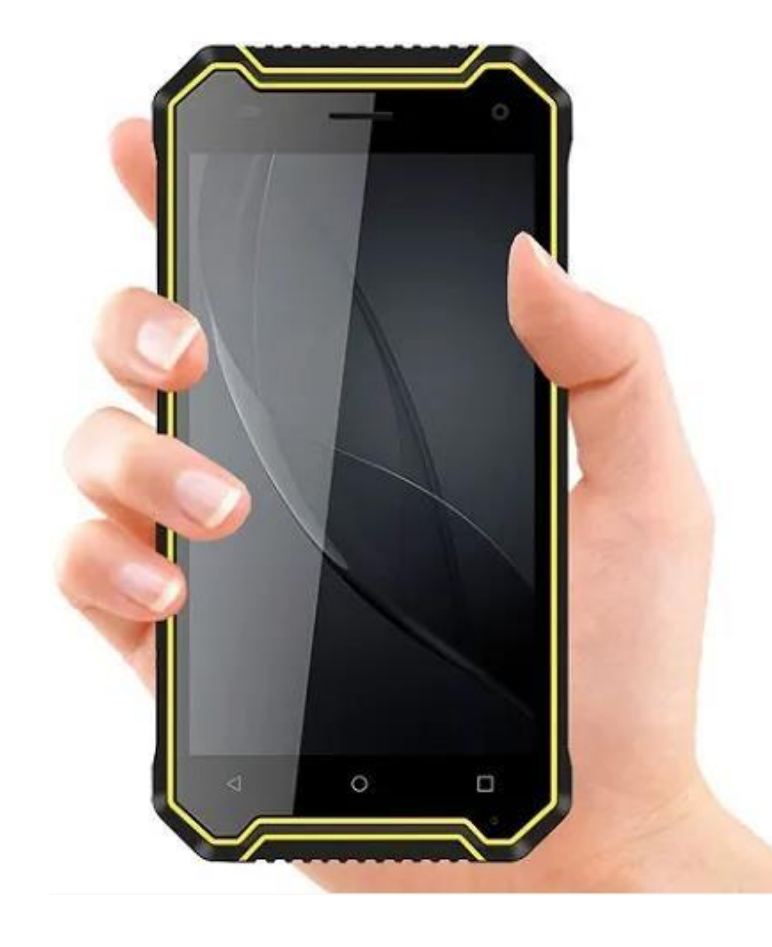

#### **Bedienungsanleitung Life- Tel 4LEx**

#### Einführung

Sehr geehrte Kundin, sehr geehrter Kunde, vielen Dank, dass Sie sich für den Erwerb dieses Notsignalgerätes entschieden haben. Es ist ein weiteres Qualitätsprodukt aus unserem Sortiment von hochwertigen GSM- Alarm- und Notrufsystemen. Life-Tel 4LEx ist ein 4G - LTE robustes Outside Smartphone.

Bei technischen Fragen wenden Sie sich an:

E-Mail: info@mobi-click.com

# Inhaltsverzeichnis

| 1. Einführung- Funktionsweise der Tasten       | 4  |
|------------------------------------------------|----|
| 2. Grundsätzliches zur Funktionsweise und den  |    |
| Eigenschaften                                  | 5  |
| 3. SIM- Karte                                  | 5  |
| 4. Inbetriebnahme des Gerätes                  | 6  |
| 5. SIM- Karte in das Gerät einlegen            | 6  |
| 6. Passwort                                    | 7  |
| 7. Update                                      | 8  |
| 8. Das Smartphone ganz einfach konfigurieren   | 9  |
| 9. Einstellungsmöglichkeiten von Life-Tel 4LEx | 14 |
| 10. Einstellungsmöglichkeiten/ Alarm /         |    |
| Notrufnummer /GPS                              | 17 |
| 11. Life-Tel 4LEx im Betrieb                   | 18 |
| 12. Status                                     | 18 |
| 13. Alarmarten                                 |    |
| • Ruhealarm                                    | 19 |
| • Sturzalarm                                   | 20 |
| • Lagealarm                                    |    |
| • Zeitalarm                                    | 23 |
| • Fluchalarm                                   | 24 |
| Technicher Alarm                               | 25 |
| 14. GPS Zone                                   | 26 |

| 15. Einstellungen                        |  |
|------------------------------------------|--|
| 16. Hard Reset                           |  |
| 17. PIN                                  |  |
| 18. Besonderheiten bei der Einstellungen |  |
| 19. Konfiguration per SMS                |  |
| 20. Konfiguration – Menü Alarm           |  |
| 21. Konfiguration – Menü GPS             |  |
| 22. Konfiguration – Menü Einstellungen   |  |
| 23. Notruf willentlich absetzen          |  |
| 24. Externe Betreuung/Notrufzentrale     |  |
| 25. Einsatzbereitschaft                  |  |
| 26. Entsorgung                           |  |
| 27. Eigenbescheinigung                   |  |
| 28. Erläuterungen zum zum Certificate of |  |
| Conformity Life Tel 4LEx                 |  |
| 29. Konformitätserklärung                |  |
| 30. Technische Daten                     |  |

# 1. Einführung- Funktionsweise der Tasten

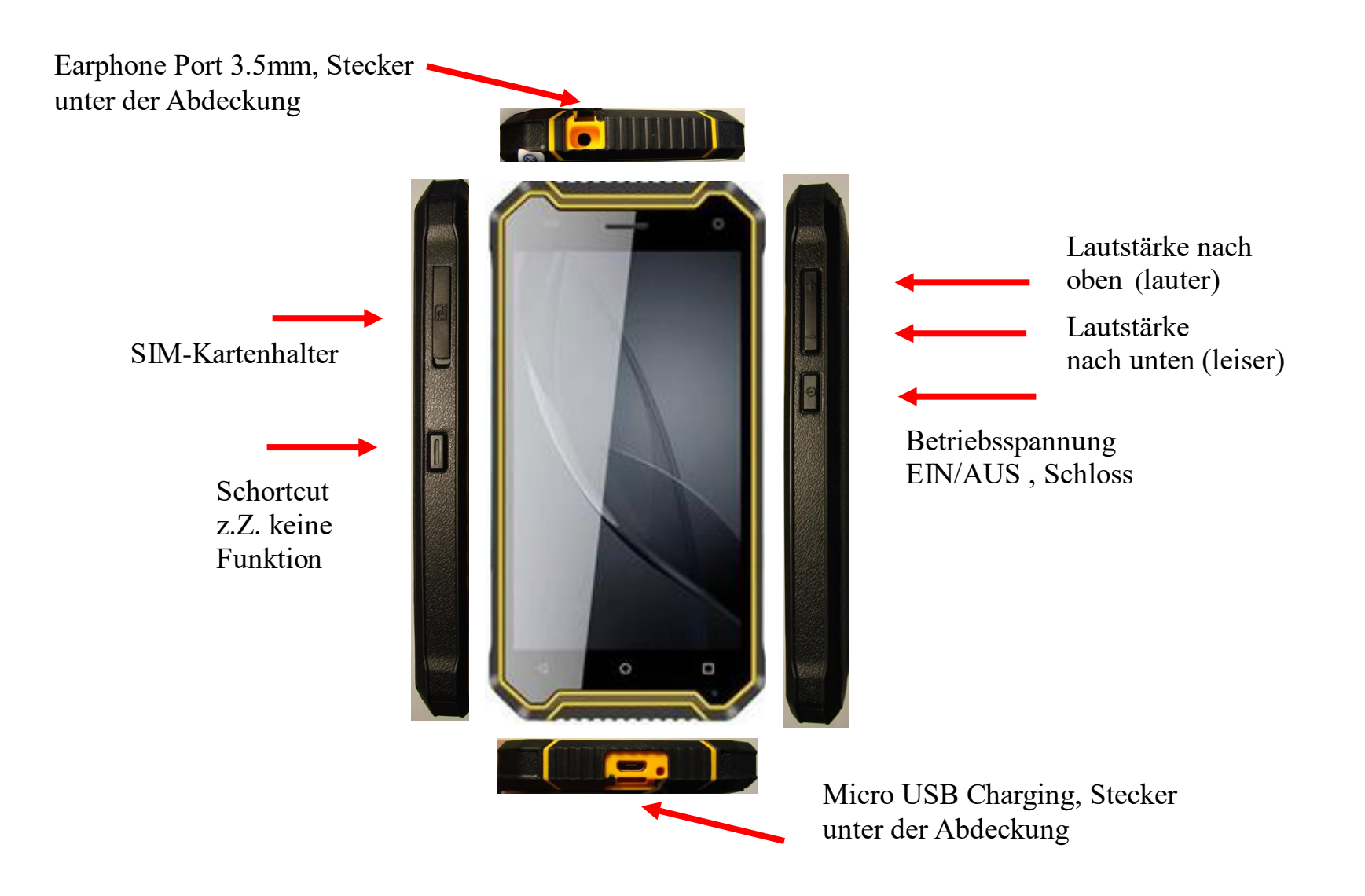

# 2. Grundsätzliches zur Funktionsweise und den Eigenschaften

Life- Tel 4LEx ist ein mit mehreren Alarmfunktionen ausgestattetes Notsignalgerät mit Sprechverbindung. Es nutzt für die Übermittlung von Alarmmeldungen, sowie die Sprachverbindung das bestehende Mobilfunknetz mittels eine handelsübliche Standard SIM-Karte. Somit kann es im Gegensatz zu stationären Anlagen auch Ortsgebunden und auf große Distanz zum Empfänger genutzt werden. Durch Übertragung von GPS- Koordinaten lässt sich im Alarmfall der Standort des Nutzers vom Life-Tel 4LEx lokalisieren, so dass man gezielt Hilfe bzw. Rettungskräfte an Ort und Stelle schicken kann.

Dieses Gerät eignet sich besonders für:

- Menschen, die berufsbedingt Gefahren ausgesetzt sind
- Personen an Einzelarbeitsplätzen
- Kranke, behinderte oder schwache Personen
- Senioren
- Personen, die freizeitbedingt Gefahren ausgesetzt sind

# 3. SIM- Karte

Sie benötigen eine aktive Nano SIM- Karte eines Netzbetreibers, diese ist nicht im Lieferumfang enthalten, damit jeder Nutzer sein favorisiertes Handynetz wählen kann. Das Life- Tel 4LEx besitzt ein Dualband- GSM-Modul. Daher können fast alle europäischen SIM- Karten verwendet werden. Generell spielt es keine Rolle, ob Sie eine Vertragskarte oder eine Prepaid-(-Wert) Karte verwenden. Bei einer Prepaidkarte ist jedoch insofern Vorsicht geboten, weil sich immer ein ausreichend hohes Guthaben darauf befinden muss. Zudem muss die zeitliche Gültigkeit des Guthabens gewährleistet sein. Ansonsten können keine Alarmmeldungen abgesetzt werden. Das setzt voraus, dass eine für die technische Betreuung des kontinuierlich Gerätes zuständige Person, den Guthabenstand überprüft und bei Bedarf Guthaben auflädt. Wir empfehlen Ihnen daher aus sicherheitsrelevanten Gründen den Abschluss eines Handyvertrages.

Wir brauchen eine Nano-SIM-Karte.

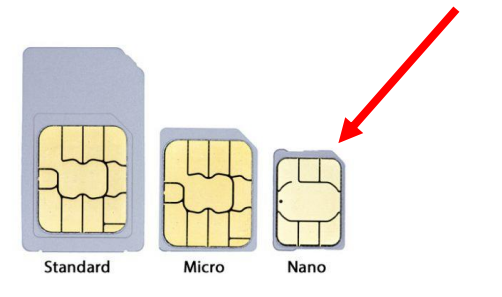

# 4. Inbetriebnahme des Gerätes

Um Ihr vielseitiges Notrufsystem möglichst schnell in Betrieb nehmen zu können, haben wir für Sie einen Quick Guide zusammengestellt. Sollten anschließend noch Fragen offen sein, wenden Sie sich gerne an unseren Kundendienst unter info@mobi-click.com

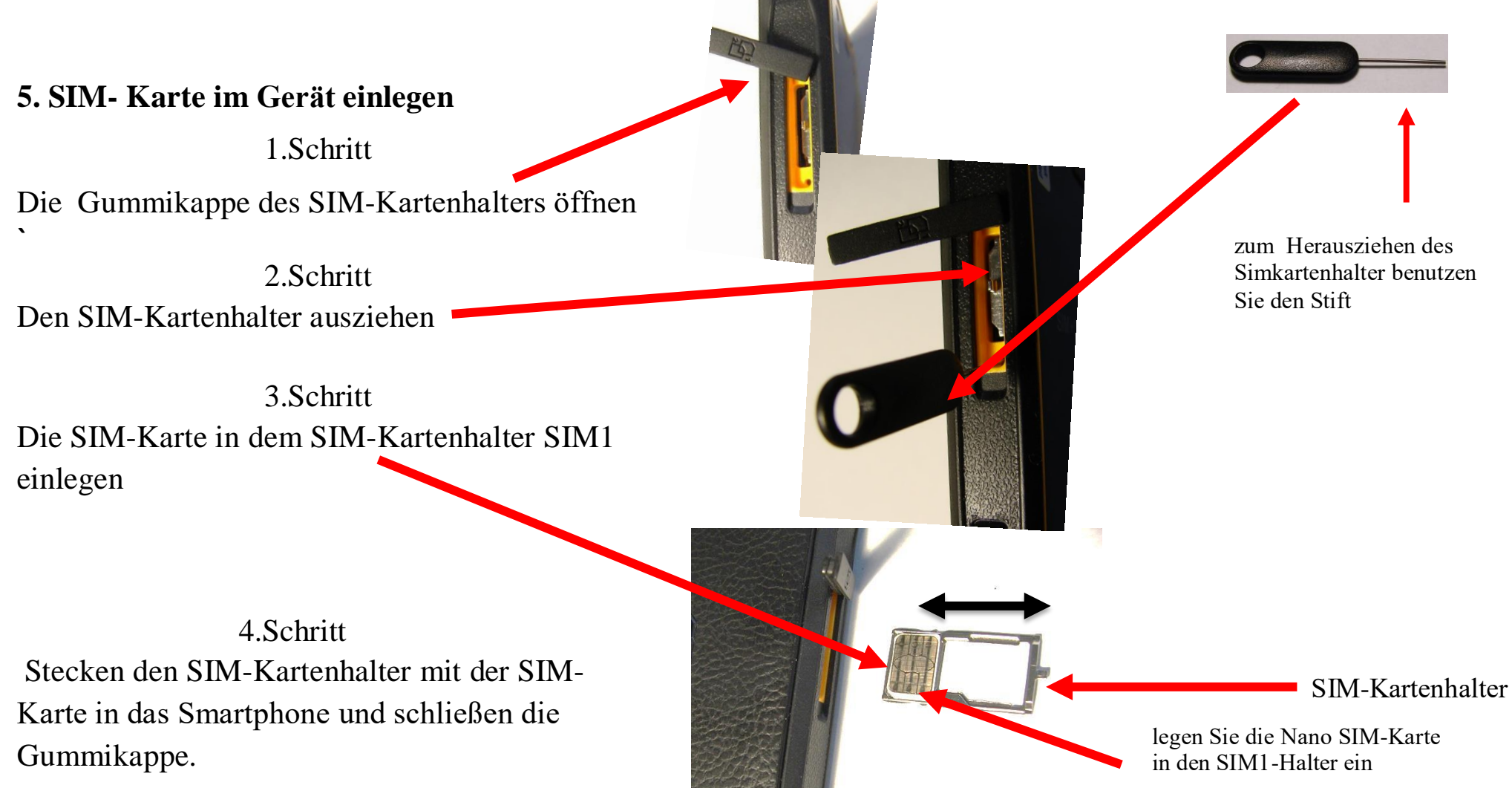

# 6.Passwort

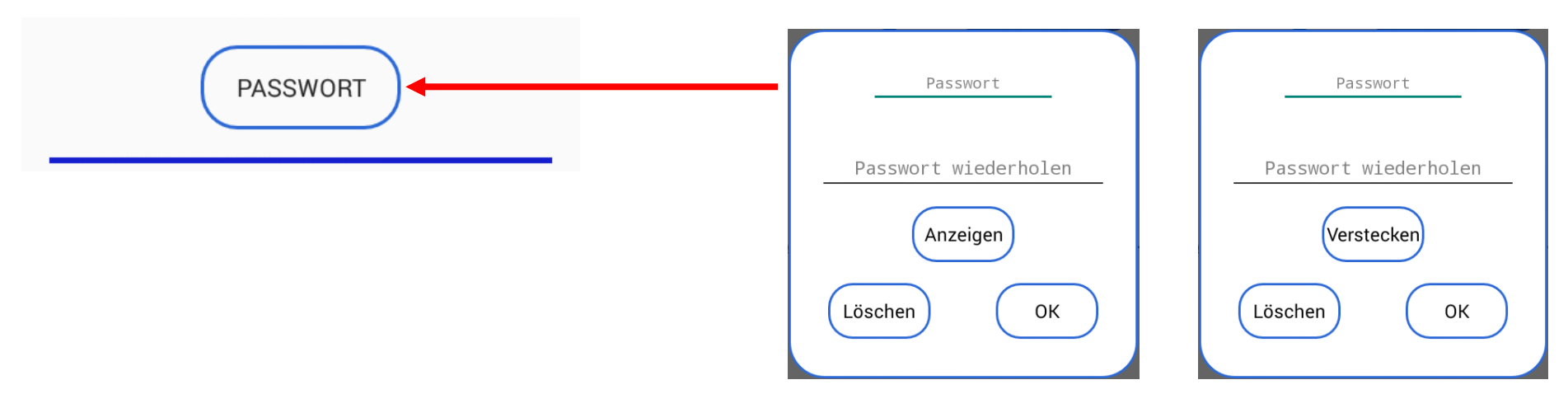

Sie können ein Passwort in der LifeTel 4LEx -App festlegen, um das Menü zu sichern. Die Person, die das Gerät verwendet, hat keinen Zugriff auf die Einstellungen und kann keine Änderungen vornehmen. Die Anzahl der Zeichen im Passwort ist unbegrenzt. Wenn Sie ein Passwort eingerichtet haben und trotzdem die Anwendung nicht mit einem Passwort verwenden möchten, gehen Sie einfach auf das Fenster Passwort und klicken Sie auf "Löschen". Wenn Sie das Passwort noch einmal sehen möchten, klicken Sie einfach auf "Anzeigen".

Verwendung der App mit einem Passwort Am Eingang des Menü erscheint ein Fenster, um das Passwort einzugeben

Sollten Sie das Passwort vergessen haben, geben Sie ein beliebiges Zeichen ein und klicken auf " OK", es erscheint auf dem Bildschirm nun wieder Ihr angegebenes Passwort . Master Passwort .

Mit dem Gerät bekommen Sir Ihr Master Passwort (Code, siehe beiliegend. Zettel), dieses verwenden Sie bitte zur Installation der App.

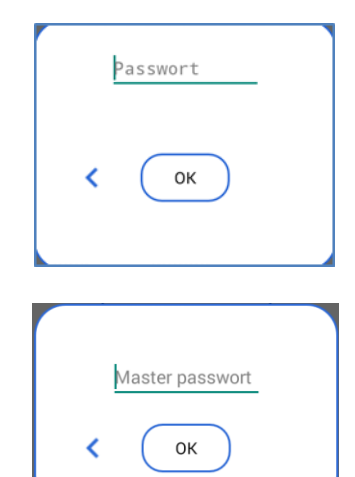

# 7. Update

Mit der LifeTel - App Version 2.6 wurde die Option zur automatischen Aktualisierung der App (Update) eingeführt. Wenn Sie eine Version unter 2.6 haben (Versionsnummer befindet sich unten auf der Seite im Menü Einstellungen), teilen Sie uns bitte diese per Email: info@mobi-click.com mit und wir senden Ihnen die aktuelle Version.

Sie müssen über einen Internetzugang verfügen, um die Option des automatischen Updates verwenden zu können. Schalten Sie die Datenübertragung ein (Punkt 8 - Schritt 17 der Anleitung) oder verbinden Sie sich mit einem vorhandenen WLAN-Netzwerk (WiFi).

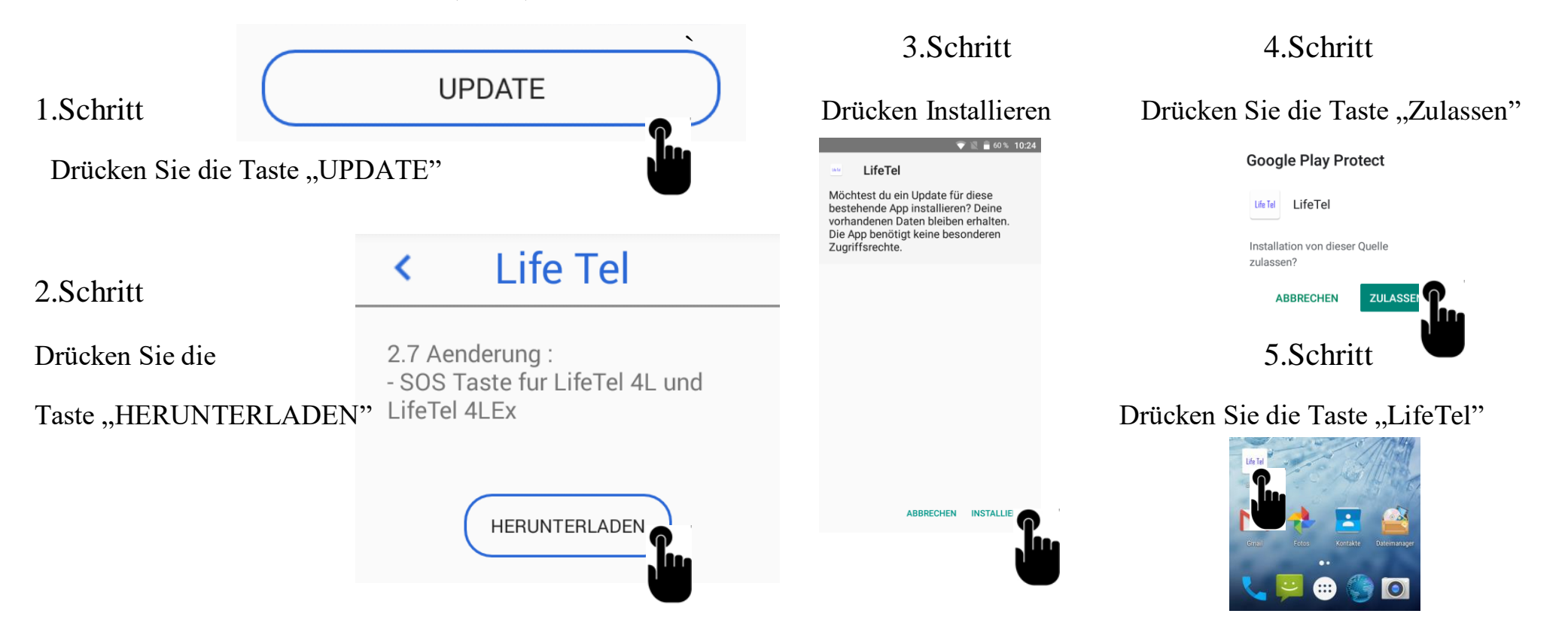

# 8.Das Smartphone ganz einfach konfigurieren

Wichtig!!! Wenn Sie Ihr Gerät aus irgendeinem Grund zurücksetzen oder eine aktualisierte Version der App herunterladen müssen, dann starten Sie mit den Schritten 1 bis 17. Bei einem neuen Gerät können Sie mit der Einstellung im Punkt 9 beginnen.

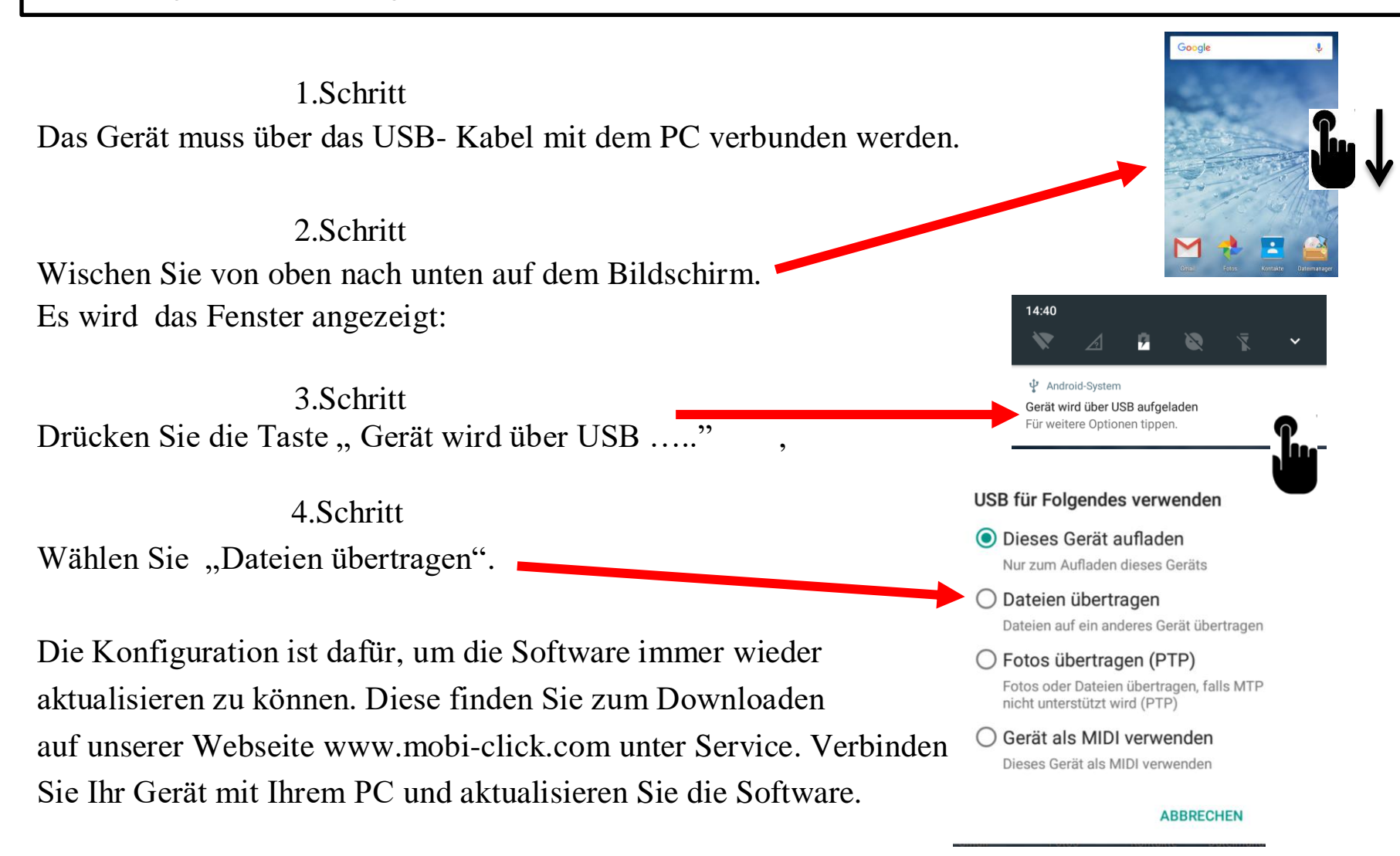

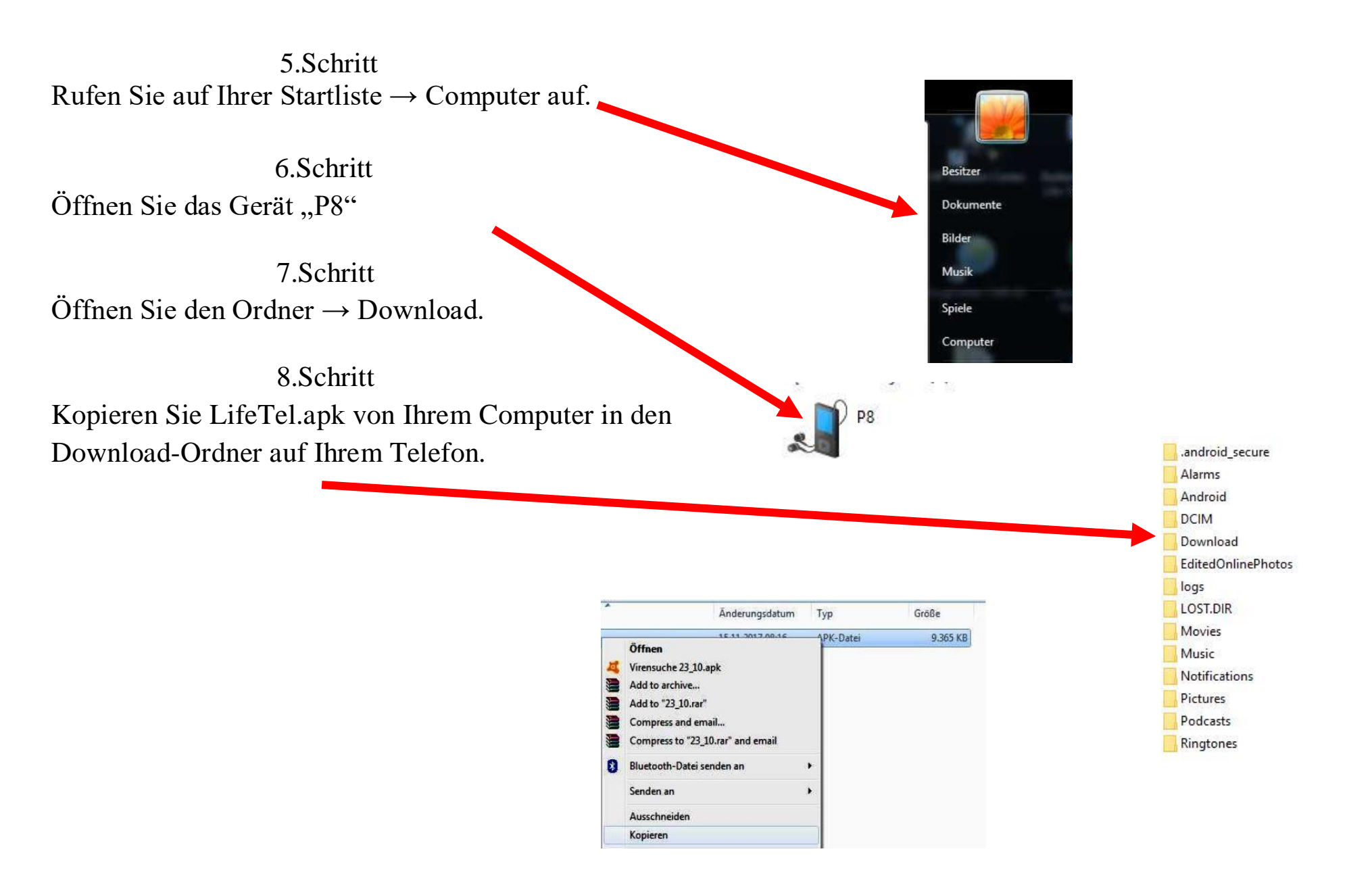

9.Schritt Abschließend drücken Sie die Taste "Dieses Gerät aufladen" auf Ihrem Gerät. Das USB- Kabel kann nun entfernt werden.

10.Schritt Auf Ihrem Smartphone- Bildschirm wird jetzt ein Ordner  $\rightarrow$  "Dateimanager" zu sehen sein. Öffnen Sie diesen Ordner.

11.Schritt Öffnen Sie den Ordner "Interner gemeinsamer Speicher".

Interner gemei

Alarms

Android

Download gangyun Movies Music

Notifications
 Pictures
 Podcasts

12.Schritt Öffnen Sie den Ordner "Download"

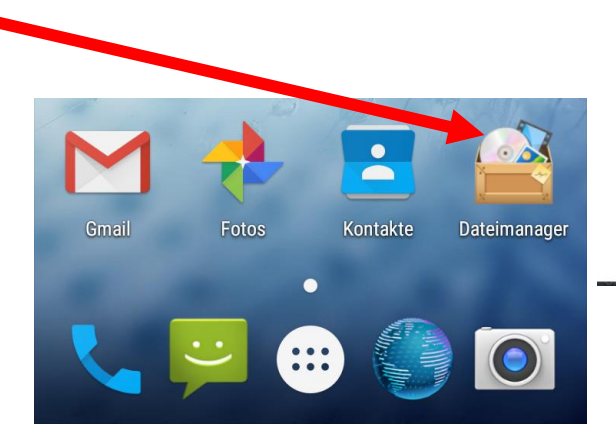

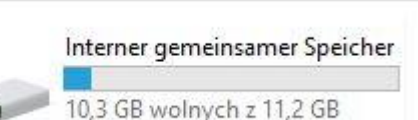

#### USB für Folgendes verwenden

O Dieses Gerät aufladen Nur zum Aufladen dieses Geräts

Dateien übertragen Dateien auf ein anderes Gerät übertragen

O Fotos übertragen (PTP)

Fotos oder Dateien übertragen, falls MTP nicht unterstützt wird (PTP)

Gerät als MIDI verwenden

Dieses Gerät als MIDI verwenden

ABBRECHEN

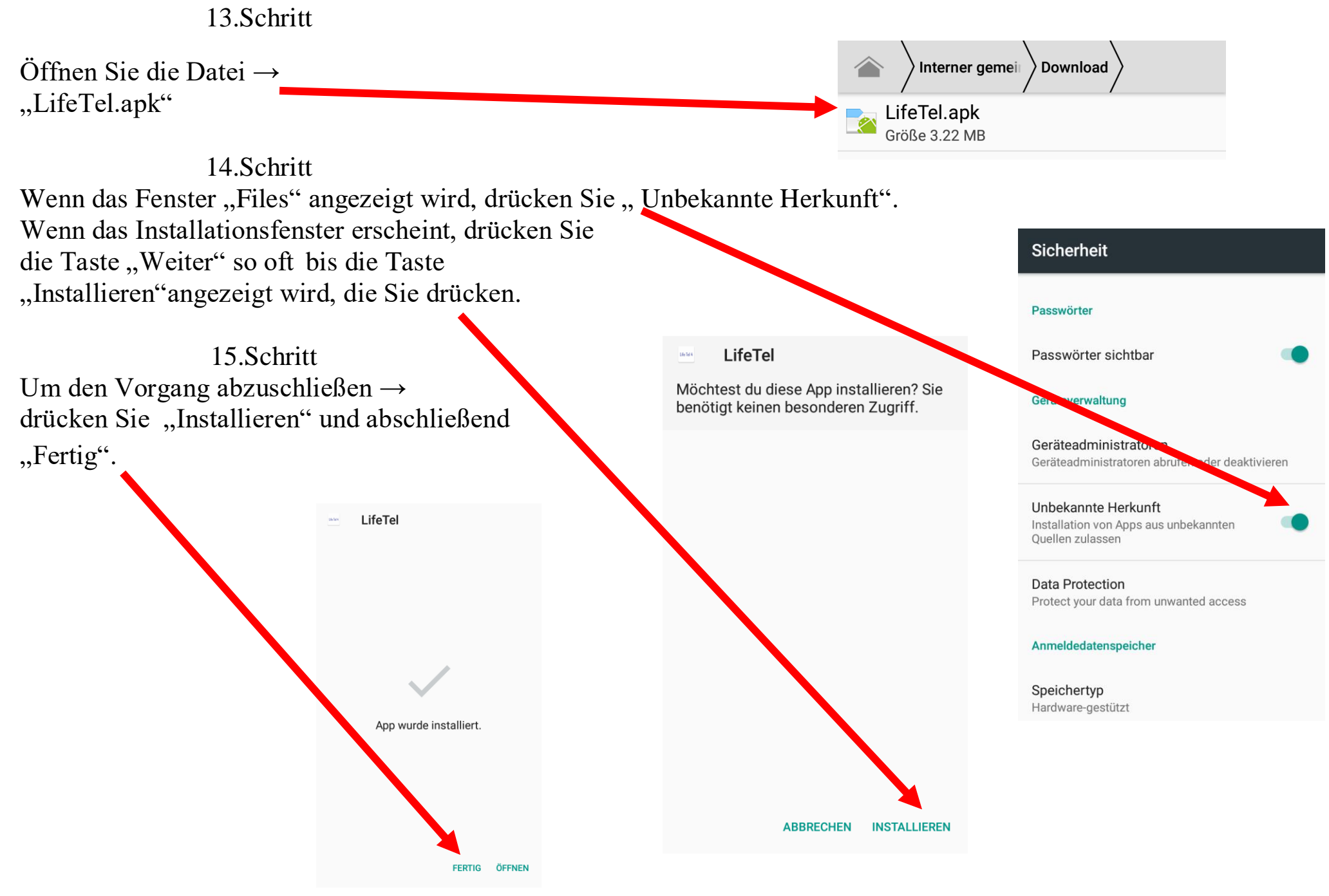

16.Schritt Nachdem die App erfolgreich installiert wurde, muss der Standort und die Datenverbindung eingeschaltet werden. Wischen Sie von oben nach unten auf dem Bildschirm.

# Coogle

#### 17.Schritt

Auf dem Startbildschirm muss die Statusleiste nach unten gezogen werden. Dieses muss geöffnet werden. Der Standort und die Mobile Daten muss durch einen "Klick" aktiviert werden.

| 14:39 |                               |                               |                       |            |
|-------|-------------------------------|-------------------------------|-----------------------|------------|
| *     | <u>/</u>                      | ø 🗎                           | × 7                   |            |
|       |                               |                               |                       | The second |
|       |                               |                               |                       |            |
|       | <b>14:39</b><br>Di., 16. Juni | 8                             | <b>\$</b> ^           |            |
|       |                               | ф                             |                       |            |
|       | *                             | A                             |                       |            |
|       | WLAN                          | Daten-SIM nicht<br>festgelegt | 52 %                  |            |
|       | 2                             | Ī                             | $\Diamond$            |            |
|       | Nicht stören                  | Taschenlampe                  | Automatisch<br>drehen |            |
|       | *                             | *                             | Ŷ                     |            |
|       | Bluetooth                     | Flugmodus                     | Standort              |            |
|       |                               |                               | BEARBEITEN            |            |

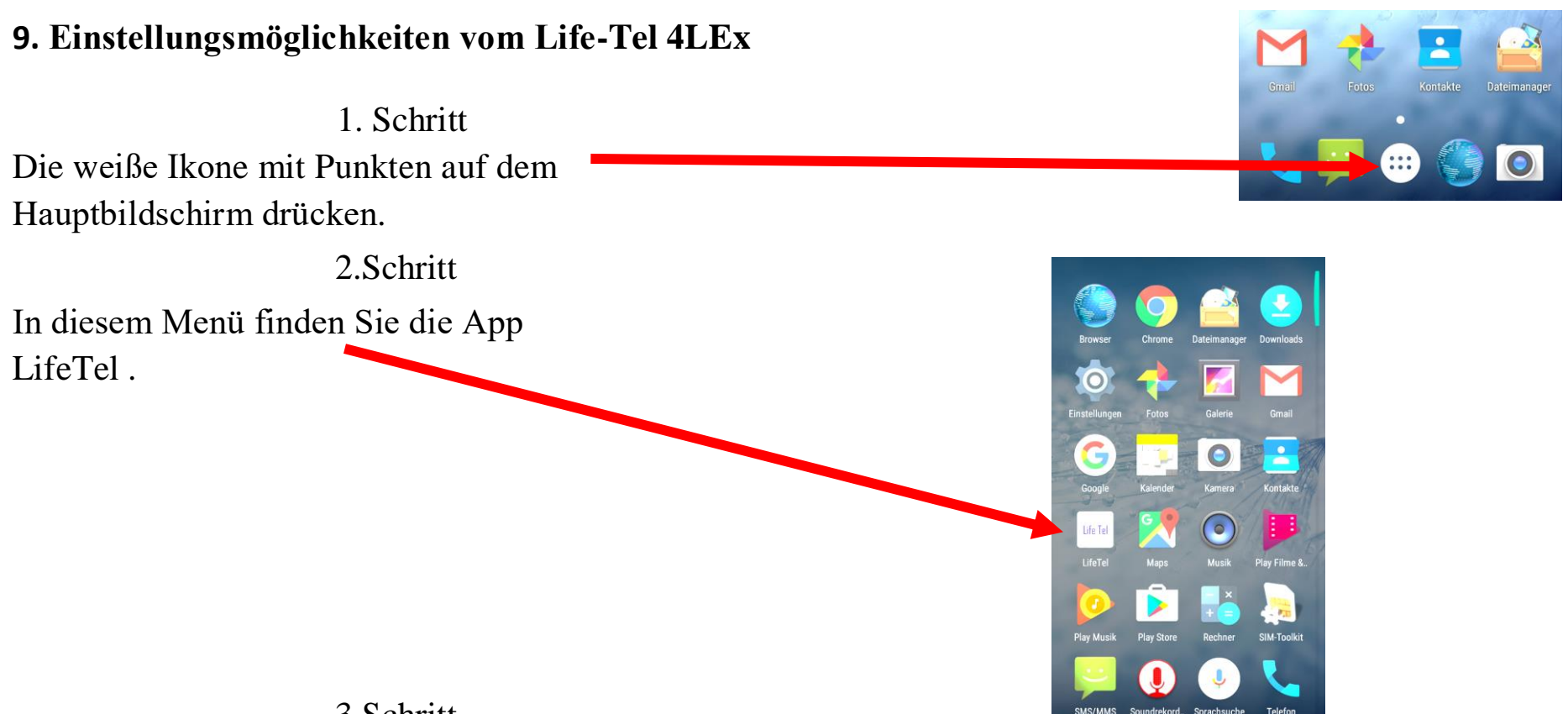

3.Schritt

Für die richtige Arbeit des Gerätes müssen Sie bei der ersten Installation der App die nachstehenden Zustimmungen akzeptieren :

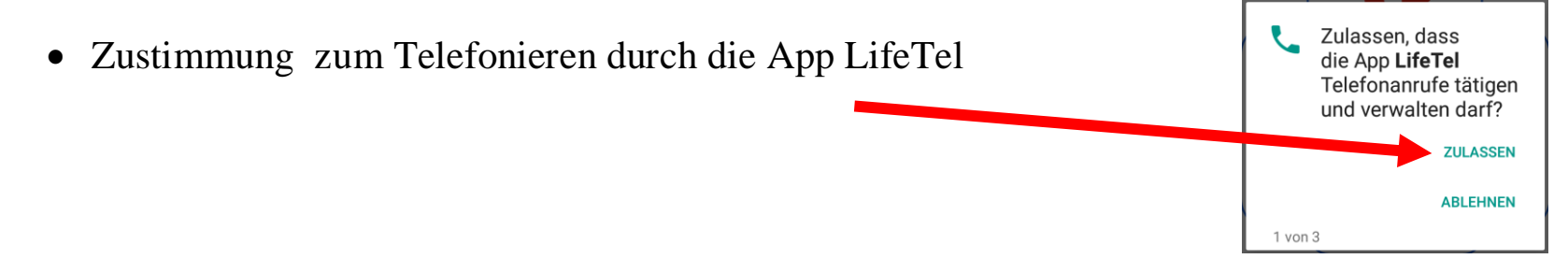

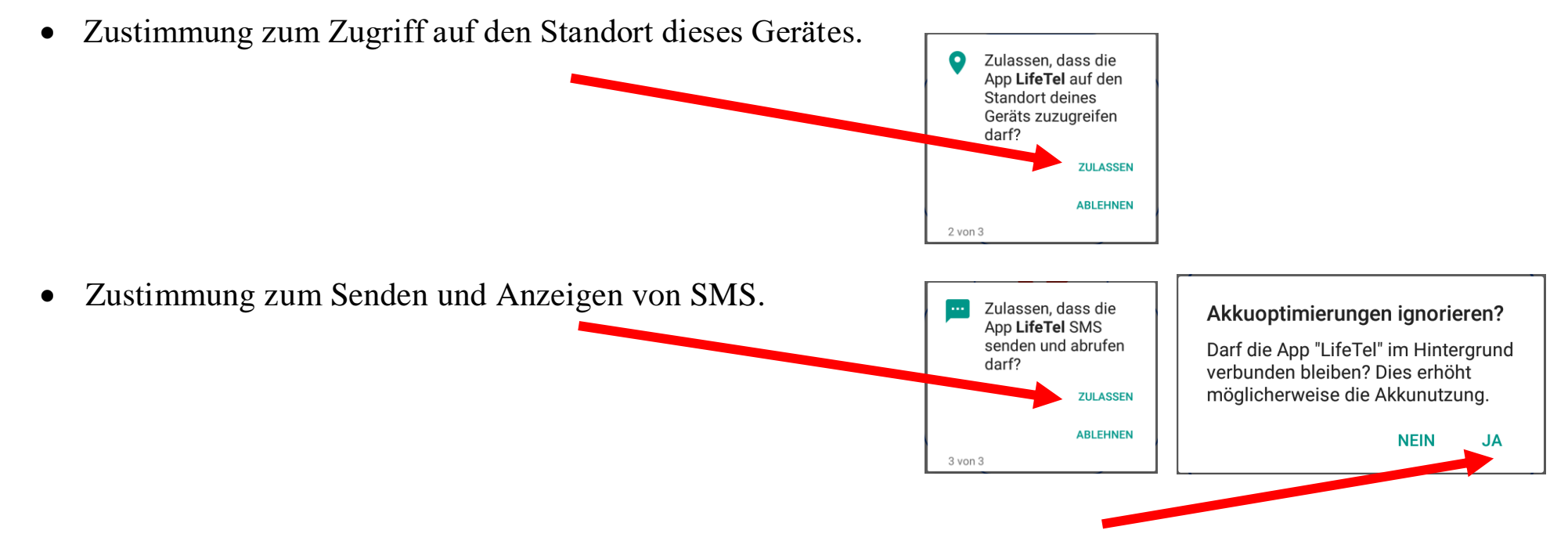

• Die App muss jederzeit im Hintergrund tätigen – Ihre Zustimmung dazu ist notwendig.

# 4.Schritt

Wenn Sie die App zum ersten Mal starten, werden Sie nach einem Master Passwort gefragt. Sie müssen das dem Gerät zugewiesene Passwort eingeben, das Passwort darf nicht zu einem anderen Gerät passen .

Das Passwort wird auch verwendet, um das vergessene Passwort zu löschen, das im Menü in der LifeTel 4LEx - App eingerichtet wurde.

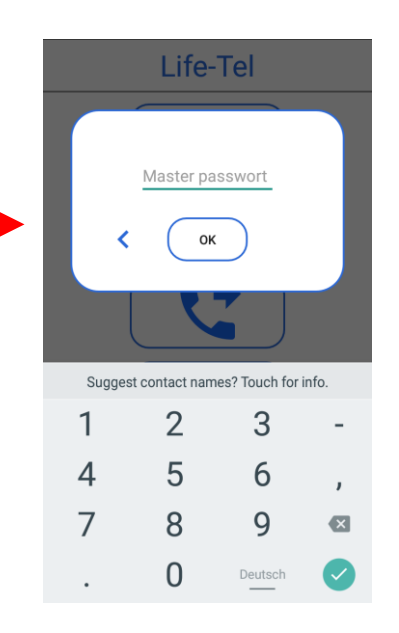

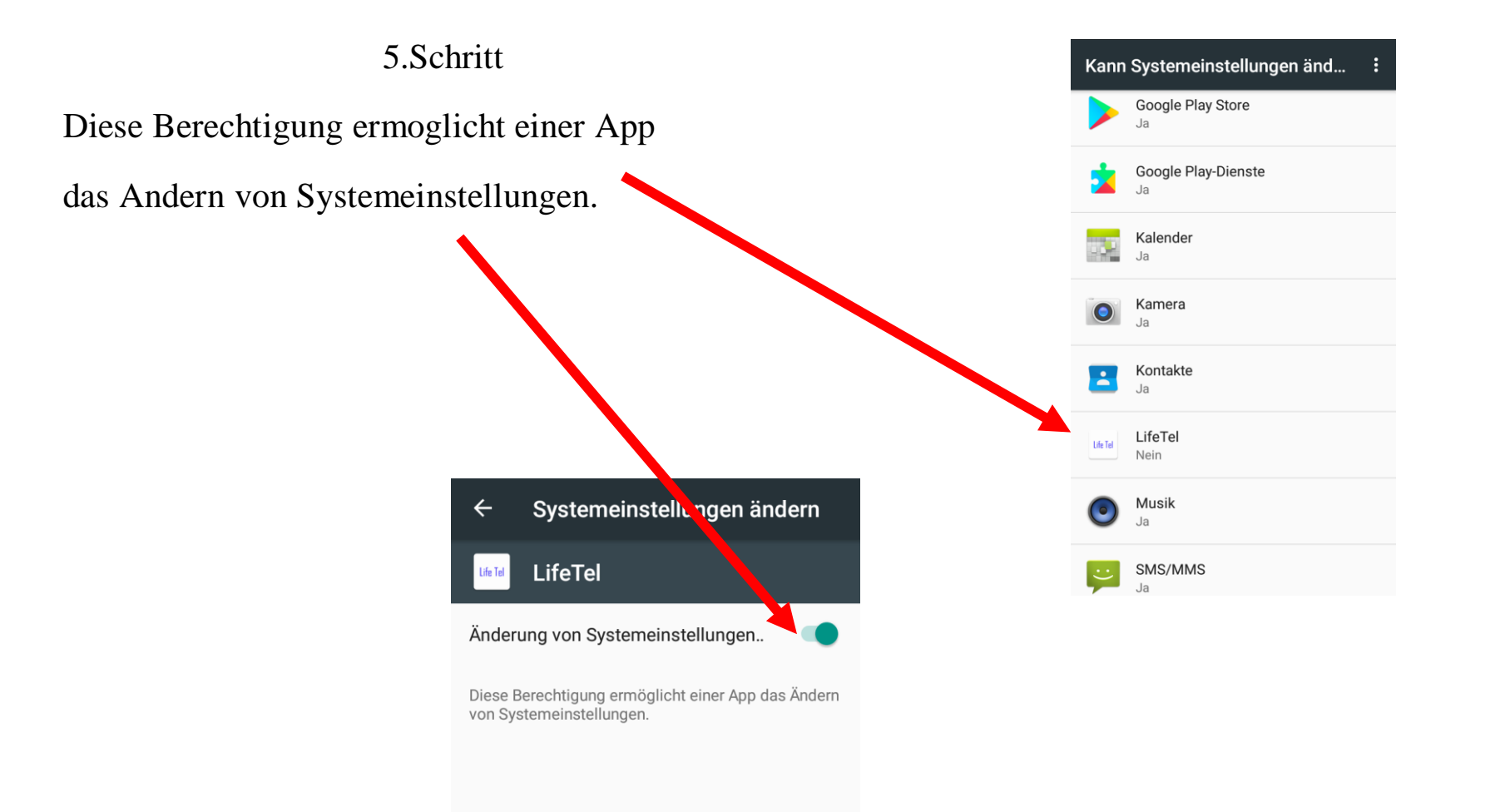

#### 10. Einstellungsmöglichkeiten – Alarm/ GPS/ Notrufnummern Life- Tel 4LEx

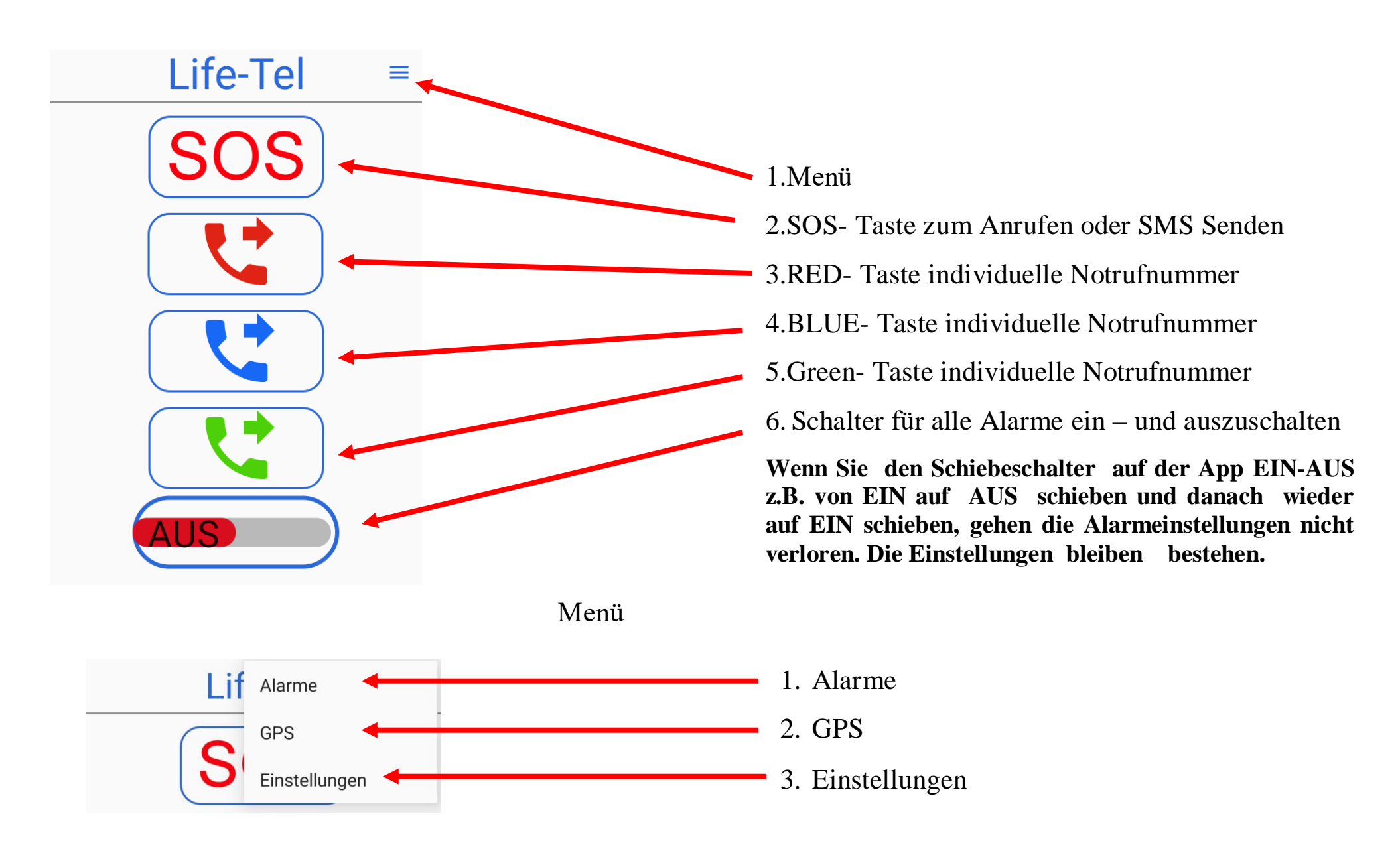

# 11. Life-Tel 4L im Betrieb

Befestigung am Körper. Um das Life-Tel 4LEx richtig einzusetzen, muss das Gerät immer am Körper/ an der Kleidung getragen werden. Wichtig dabei zu beachten ist, die vorher eingestellte Lage zu berücksichtigen.

#### 12. Status

In dem Gerät, mit der App Life Tel 4LEx, haben wir die Möglichkeit zu überprüfen, welche Alarme aktuell aktiv sind, was der % Batterieladestatus und GSM- Empfang ist. In diesem Zweck muss man den folgenden Befehl aus einem anderen Handy oder Smartphone senden :

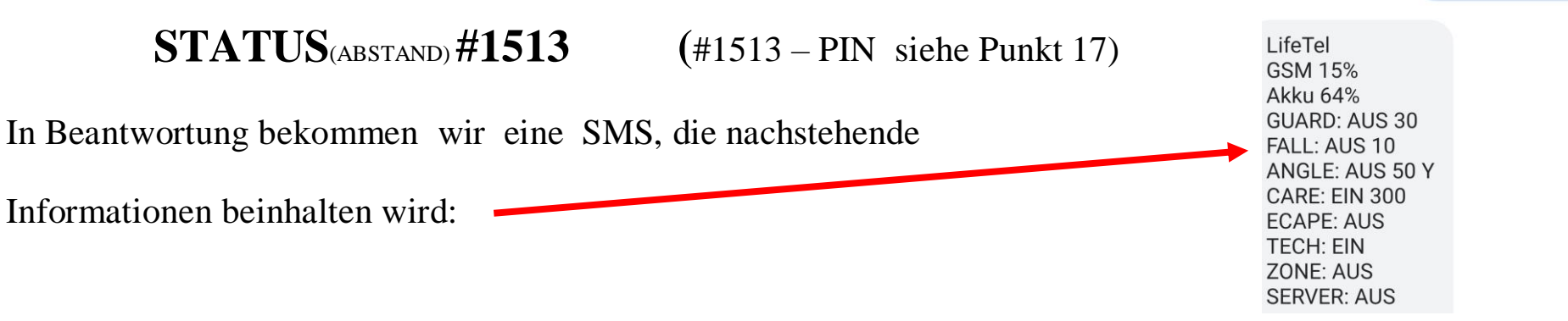

Um die Informationen über den Batterieladestatus und den GSM-Empfang zu bekommen, muss der Technischer Alarm eingeschaltet werden.

# 13. Alarmarten

Bei den Alarmarten haben Sie die Möglichkeit, Anpassung vorzunehmen bzw. einen neuen Alarm zu aktivieren, oder einen schon programmierten zu deaktivieren.

Falls Sie dieses Gerät betrieblich einsetzen, empfehlen wir dies in Abstimmung mit dem Sicherheitsbeauftragten zu tun bzw. bestehende Vorschriften einzuhalten.

• Ruhealarm

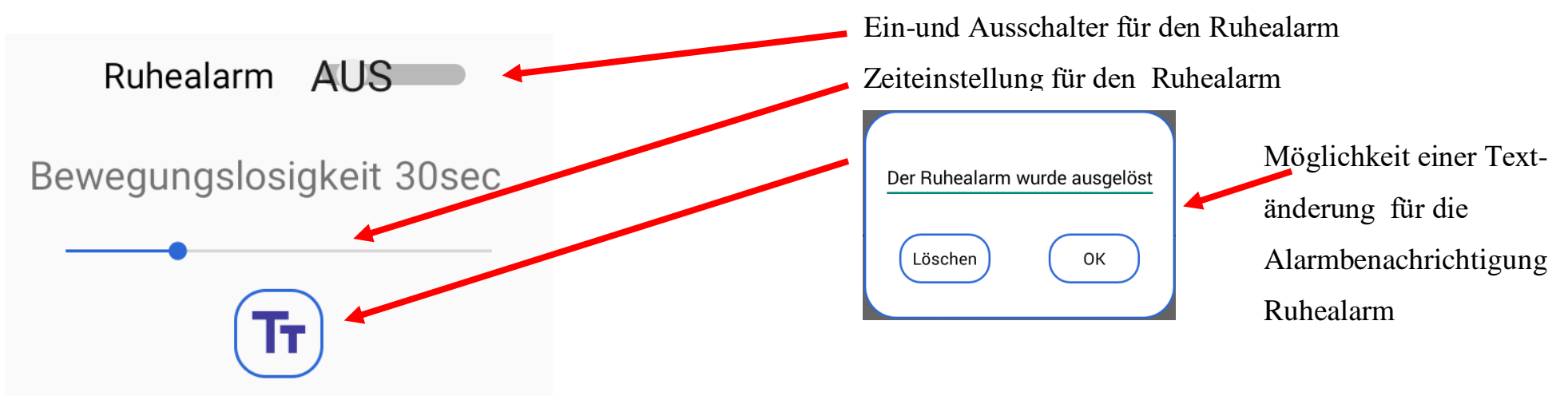

Zeiteinstellung für den Ruhealarm: 10 – 90 Sek. möglich.

Ruhealarm – es ist der Alarm der Bewegungslosigkeit. Dieser Alarm sorgt dafür, dass bei einer Bewegungslosigkeit des Gerätes (des Nutzers) von einer Dauer von mehr als 10 Sekunden der Voralarm ausgelöst wird. In den Einstellungen kann man ein individuelles Zeitintervall festlegen. Sollte also das Smartphone innerhalb des gewählten Zeitintervalls keine Bewegung feststellen, wird ein Signal mit einer Vibration ertönen. Sollte weiterhin keine Bewegung festzustellen sein, betätigt das Gerät automatisch den programmierten Notruf/und / oder versendet eine Notfall- SMS. Sollte jedoch innerhalb des Zeitintervalls eine Bewegung stattfinden, wird das Zeitintervall wieder neu gestartet und es wird kein Notruf betätigt. Nach dem Anruf oder der SMS- Mittteilung gibt das Gerät etwa alle 2 Sekunden einen akustischen Dreiton-Alarm von sich und eine intervallartige schnell Blinkfolge. Dies ist hilfreich bei der Lokalisierung der in Not geratenen Person, falls diese nicht mehr selbst auf sich aufmerksam machen kann. Während der Bildschirm blinkt, können wir den akustischen Alarm stoppen, indem wir auf einen beliebigen Punkt auf dem Smartphone-Bildschirm tasten und mindestens 2 Sek. halten. Wenn der Alarm ausgeschaltet wird, indem Sie den Blinken-Bildschirm gedrückt halten - alle Alarme sind deaktiviert. Um die voreingestellten Alarme wieder zu aktivieren, schalten Sie sie mit dem Hauptschalter ein. Der gewählte Alarm kann nur auf dem Hauptbildschirm der App aktiviert und deaktiviert.

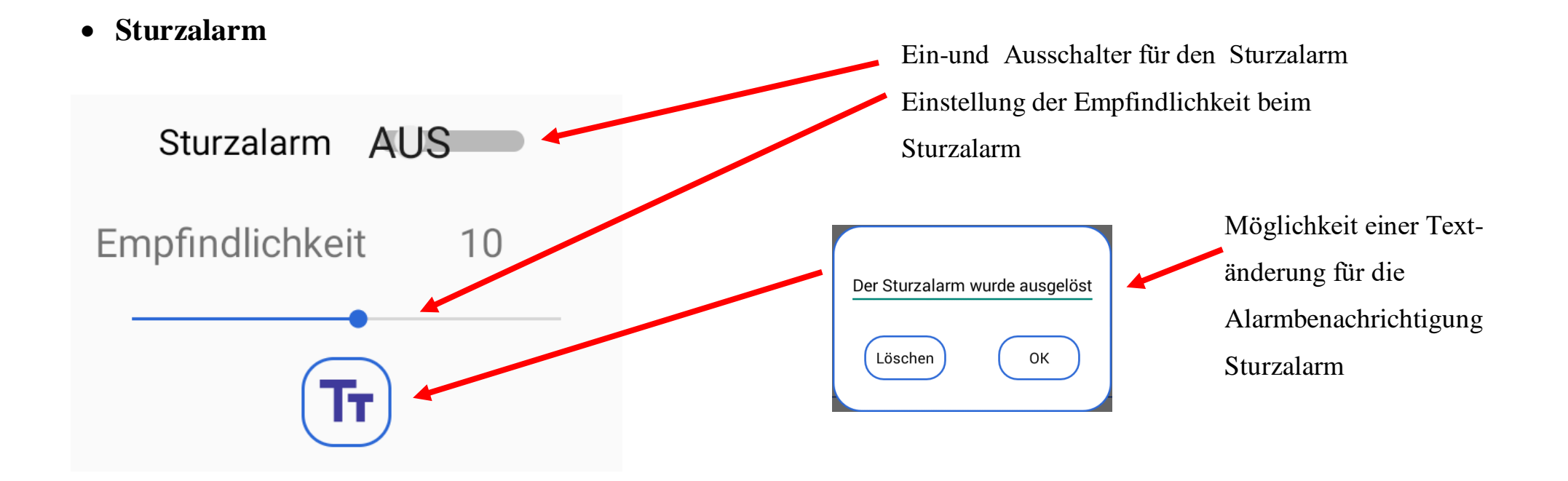

Einstellung der Empfindlichkeit beim Sturzalarm 1 - 20 möglich.

Im Falle eines Sturzes gibt das Gerät ein akustisches Signal aus. Fällt der Benutzer des Geräts und bewegt sich nicht, wird der akustische Alarm ausgelöst, das Gerät aktiviert automatisch den programmierten Alarmanruf und/oder sendet eine Notfall-SMS. Danach gibt das Gerät weiterhin einen akustischen Alarm und eine Bildschirmblitzsequenz aus. Dies ist hilfreich bei der Suche nach der Person in Not. Während der Bildschirm blinkt, können wir den akustischen Alarm stoppen, indem wir auf einen beliebigen Punkt auf dem Smartphone-Bildschirm tasten und mindestens 2 Sek. halten. Wenn der Alarm ausgeschaltet wird, indem Sie den Blinken-Bildschirm gedrückt halten - alle Alarme sind deaktiviert. Um die voreingestellten Alarme wieder zu aktivieren, schalten Sie sie mit dem Hauptschalter ein. Der gewählte Alarm kann nur auf dem Hauptbildschirm der App aktiviert und deaktiviert werden. Durch das Anschließen des Ladegeräts wird der Alarm neu aktiviert.

• Lagealarm

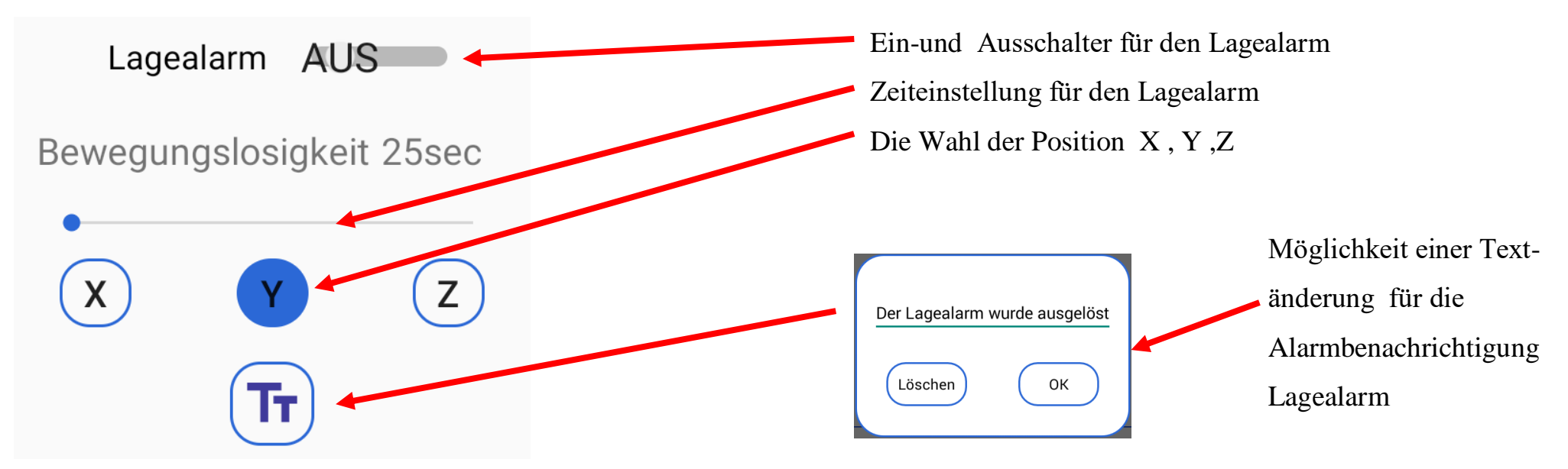

Zeiteinstellung für den Lagealarm: 10 – 90 Sek. möglich.

Lagealarm ist der Alarm der Position . Dieser Alarm ist verantwortlich zu erkennen, ob der Benutzer seine Position verlässt (z. B. wenn der Benutzer hinfällt, ändert er seine Position.) Das Gerät wird diese Änderung bemerken, der Voralarm wird ausgelöst und das Gerät aktiviert den akustische Alarm. Wenn sich der Benutzer innerhalb weniger Sekunden erneut bewegt und die voreingestellte Startposition wieder einnimmt, schaltet sich der akustische Alarm wieder aus. Nimmt der Nutzer die programmierte Position jedoch nicht an, aktiviert das Gerät automatisch den programmierten Notruf und/oder sendet eine Notfall-SMS. Danach gibt das Gerät weiterhin einen akustischen Alarm und der Bildschirm würde blinken. Dies ist hilfreich bei der Suche nach der Person in Not. Während der Bildschirm blinkt, können wir den akustischen Alarm stoppen, indem wir auf einen beliebigen Punkt auf dem Smartphone-Bildschirm tasten und mindestens 2 Sek. halten. Sie schalten den Alarm aus, indem Sie den blinkenden Bildschirm gedrückt halten, somit sind alle Alarme deaktiviert. Um die voreingestellten Alarme wieder zu aktivieren, schalten Sie das Gerät mit dem Hauptschalter ein. Der gewählte Alarm kann nur auf dem Hauptbildschirm der App aktiviert und deaktiviert werden.

Durch das Anschließen des Ladegerätes wird der Alarm deaktiviert. Wenn das Ladegerät vom LifeTel 4LEx getrennt wird, wird der Alarm neu aktiviert. Wenn der Lagealarm aktiviert ist, schaltet sich das LifeTel 4LEx ein, um wieder betriebsbereit zu sein.

Die Wahl der Arbeitsposition des Gerätes

Positionen X, Y, Z-die richtige Arbeitsposition, die keinen Alarm auslöst.

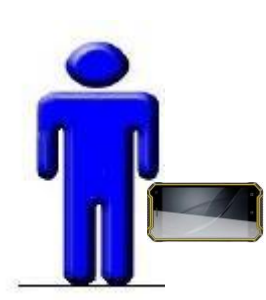

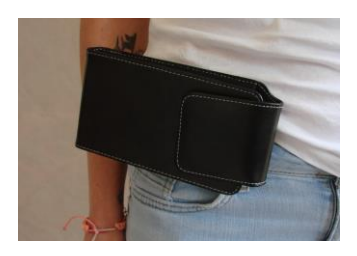

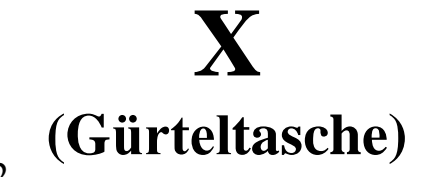

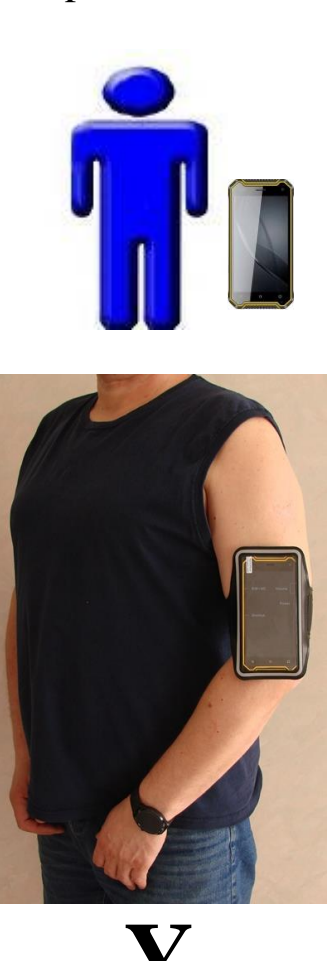

(Oberarmtasche)

Z (Sitzende Position)

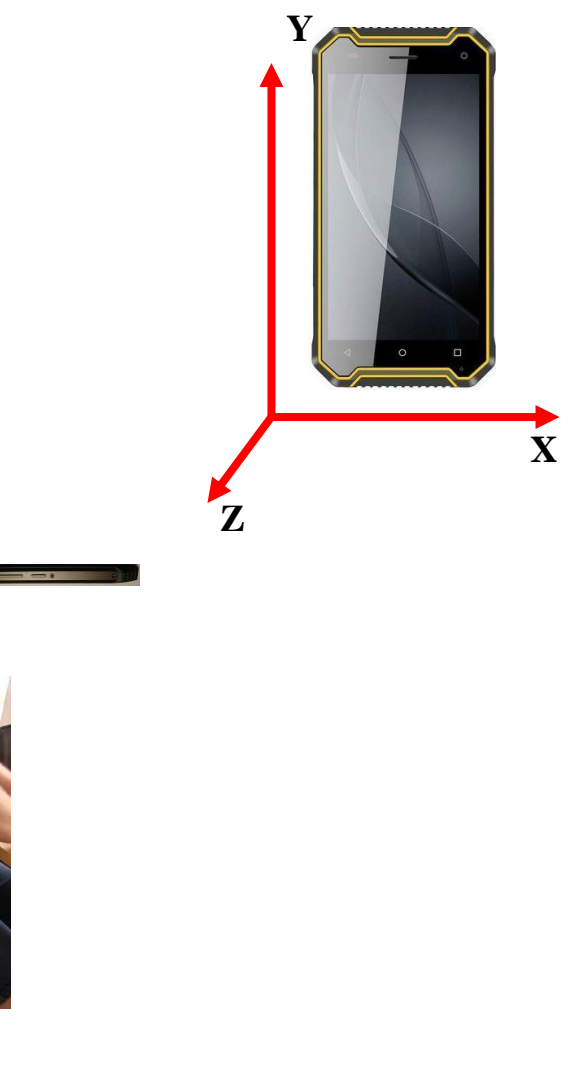

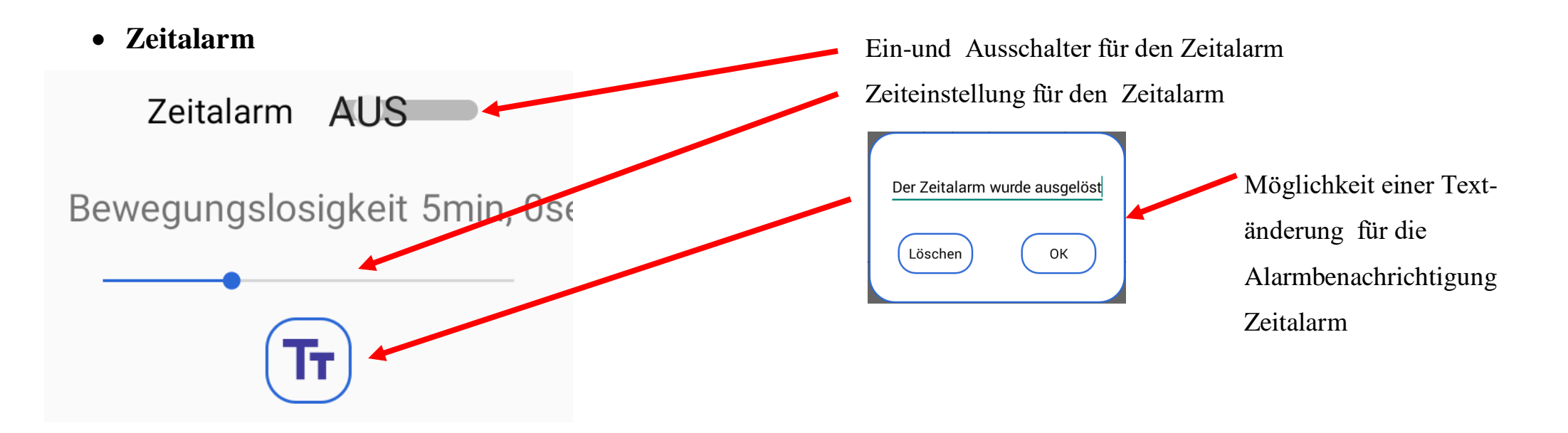

Zeiteinstellung für den Zeitalarm: 30 Sek. – 15 Min. möglich.

Zeitalarm ist der Alarm, der anzeigt, "mir geht es gut". Der Benutzer muss bestätigen, dass alles mit ihm in Ordnung ist. Nach der eingestellten Zeit wird ein akustischer Alarm ausgelöst und auf dem Smartphone-Bildschirm erscheint eine Aufschrift siehe unten, auf die Sie klicken müssen, wenn es Ihnen gut geht.

BESTÄTIGEN SIE, DASS SIE IN ORDNUNG SIND.

Wenn Sie auf die obige Aufschrift nicht klicken, aktiviert das Gerät automatisch den programmierten Notruf und/oder sendet eine Notfall-SMS. Danach ertönt ein lauter Ton und das Gerät fängt an zu blinken. Dies ist hilfreich bei der Suche nach der Person in Not. Während der Bildschirm blinkt, können wir den akustischen Alarm stoppen, indem wir auf einen beliebigen Punkt auf dem Smartphone-Bildschirm tasten und mindestens 2 Sek. halten. Sie schalten den Alarm aus, indem Sie den blinkenden Bildschirm gedrückt halten, somit sind alle Alarme deaktiviert. Um die voreingestellten Alarme wieder zu aktivieren, schalten Sie das Gerät mit dem Hauptschalter ein. Der gewählte Alarm kann nur auf dem Hauptbildschirm der App aktiviert und deaktiviert werden. Durch das Anschließen des Ladegeräts wird der Alarm deaktiviert. Wenn das Ladegerät getrennt wird, wird der Alarm neu aktiviert.

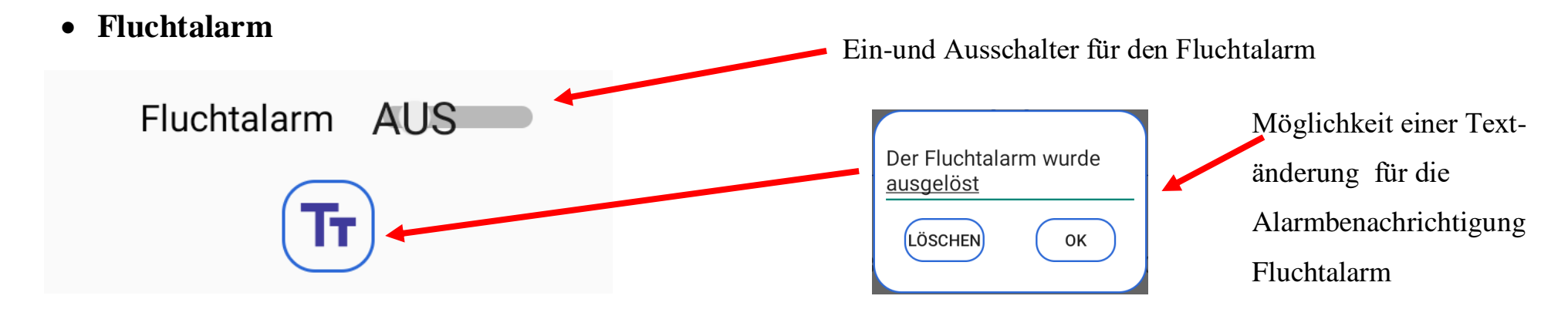

Flucht oder epileptischer Alarm genannt. Im eingeschalteten Alarm bzw. Security- Modus überwacht Life- Tel 4LEx zusätzlich, ob es zu fluchtartigen bzw. hektischen Bewegungsabläufen kommt. Wenn dies ca. 10 Sekunden lang der Fall sein sollte, wird der Voralarm ausgelöst. Der Voralarm macht sich durch eine Vibration und einen Ton bemerkbar. Der Nutzer hat dann die Möglichkeit den Voralarm zu stoppen, indem er die fluchtartige Bewegung innerhalb der nächsten 10 Sekunden stoppt. Dann wird der Voralarm unterbrochen und es wird kein Notruf getätigt oder auf die auf dem Bildschirm des Smartphones erscheinte Aufschrift anklicken.

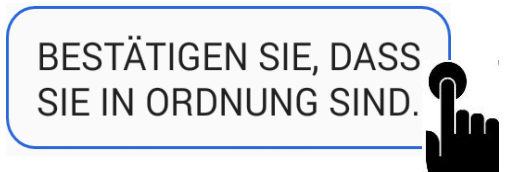

Der Voralarm wird ausgeschaltet und kein Notruf wird aktiviert. Wenn die Bewegung nicht anhält oder wir klicken auf den Stoppbildschirm nicht, aktiviert das Gerät automatisch den programmierten Notruf und/oder sendet eine Notfall-SMS. Danach gibt das Gerät weiterhin ein optisches und akustisches Signal. Dies ist hilfreich bei der Suche nach der Person in Not. Während der Bildschirm blinkt, können wir das akustische Signal stoppen, indem wir auf einen beliebigen Punkt auf dem Smartphone-Bildschirm tasten und mindestens 2 Sek. halten. Wenn der Alarm ausgeschaltet wird, indem Sie den Blinken-Bildschirm gedrückt halten - alle Alarme sind deaktiviert. Um die voreingestellten Alarme wieder zu aktivieren, schalten Sie sie mit dem Hauptschalter ein. Der gewählte Alarm kann nur auf dem Hauptbildschirm der App aktiviert und deaktiviert werden. Durch das Anschließen des Ladegeräts wird der Alarm deaktiviert. Wenn das Ladegerät getrennt wird, wird der Alarm neu aktiviert.

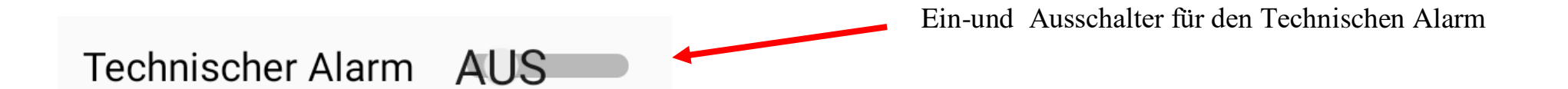

Akku-Alarm. Wenn der technische Alarm aktiv ist, wird der Batteriestand überwacht. Bei etwa 30 % der verbleibenden Akkuleistung sendet das Gerät eine Benachrichtigung, dass 30 % der verbleibende Akkuleistung unterschritten ist. Wenn wir das Ladegerät nicht anschließen und das Gerät weiterhin verwenden werden, wird bei 20% der Akkuleistung eine SMS an die programmierte Telefonnummer mit der Benachrichtigung gesendet, dass 20% der Akkukapazität verbleibt. Wenn Sie das Gerät weiterhin verwenden - bei weniger als 10 % der Akkuleistung, wird eine weitere SMS mit einer Benachrichtigung über den kritischen Akkustand an die programmierte Person gesendet. Der Alarm kann nur im Alarmmenü ausgeschaltet werden. Durch das Anschließen des Ladegeräts wird der Alarm nicht deaktiviert.

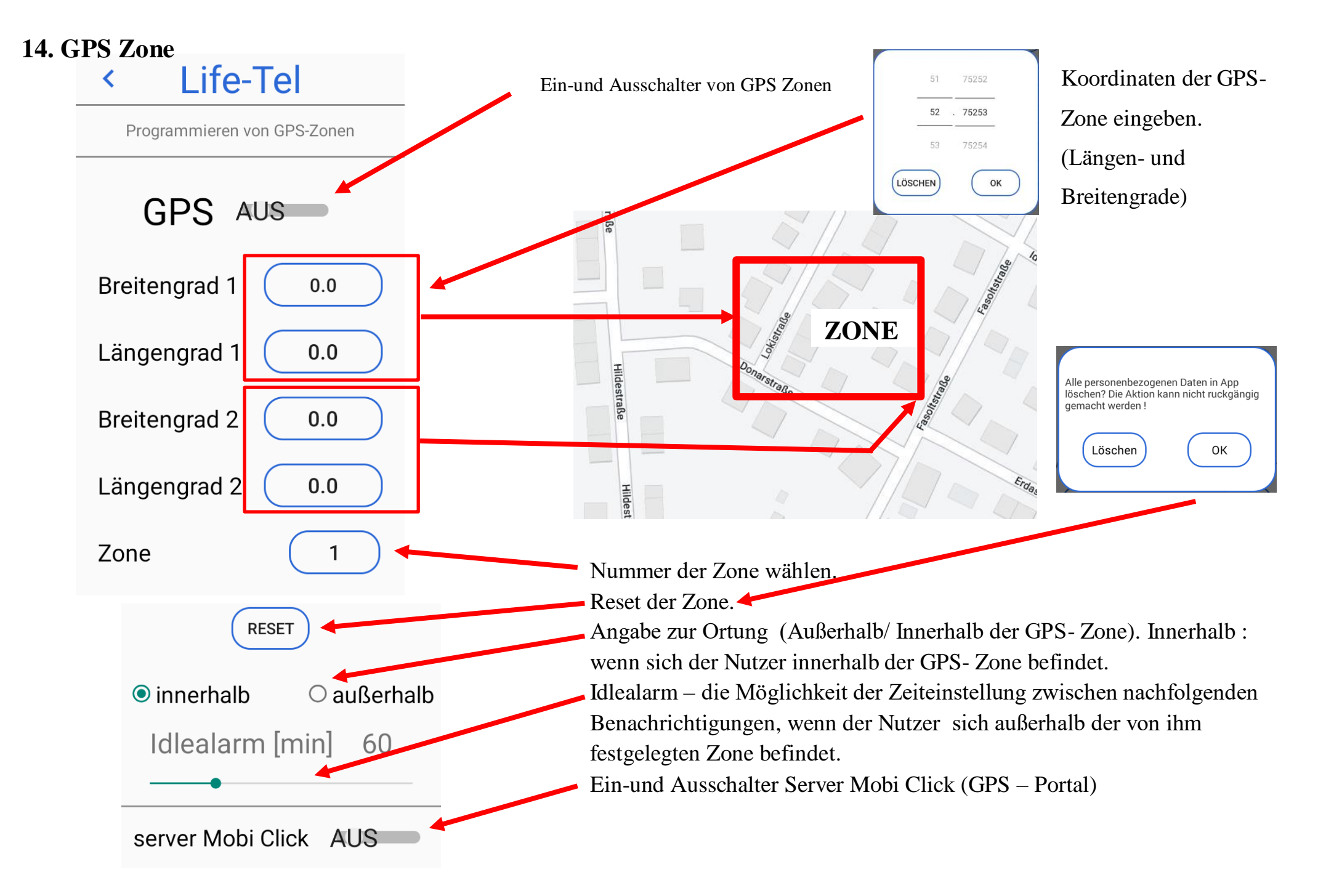

Es können mehrere Zonen (max. 10) zu einem Korridor zusammengefügt werden. Die Grenzen der Zonen verlaufen entlang der angegebenen Längen - und Breitengrade. Diagonale Zonen können nicht angegeben werden. Die Zonen müssen dabei einander überlappen, sofern diese zu einem Korridor zusammengehören. Wir können einstellen, ob die Zone außerhalb oder innerhalb sein soll. Wenn die Zone aktiviert ist, wird eine Textnachricht gesendet, nachdem der Benutzer die angegebene Zone verlassen hat. Nachfolgende SMS werden mit der Frequenz auf Idlealarm gesetzt gesendet. Wenn der Benutzer zur angegebenen Zone zurückkehrt, sendet das Gerät eine entsprechende SMS, dass der Benutzer in die angegebene Zone zurückgekehrt ist.

GPS- Portal – Server Mobi Click. Wir bieten Ihnen ein GPS- Portal an! Mit Hilfe des GPS- Portals können Sie, wenn sich das Gerät außerhalb eines Gebäudes befindet, jederzeit orten. Um in das GPS- Portal zu kommen, benötigen Sie die Login- Daten, sowie ein Passwort. Diese müssen Sie bei uns anfragen, schreiben Sie eine Email an info@mobi-click.com.

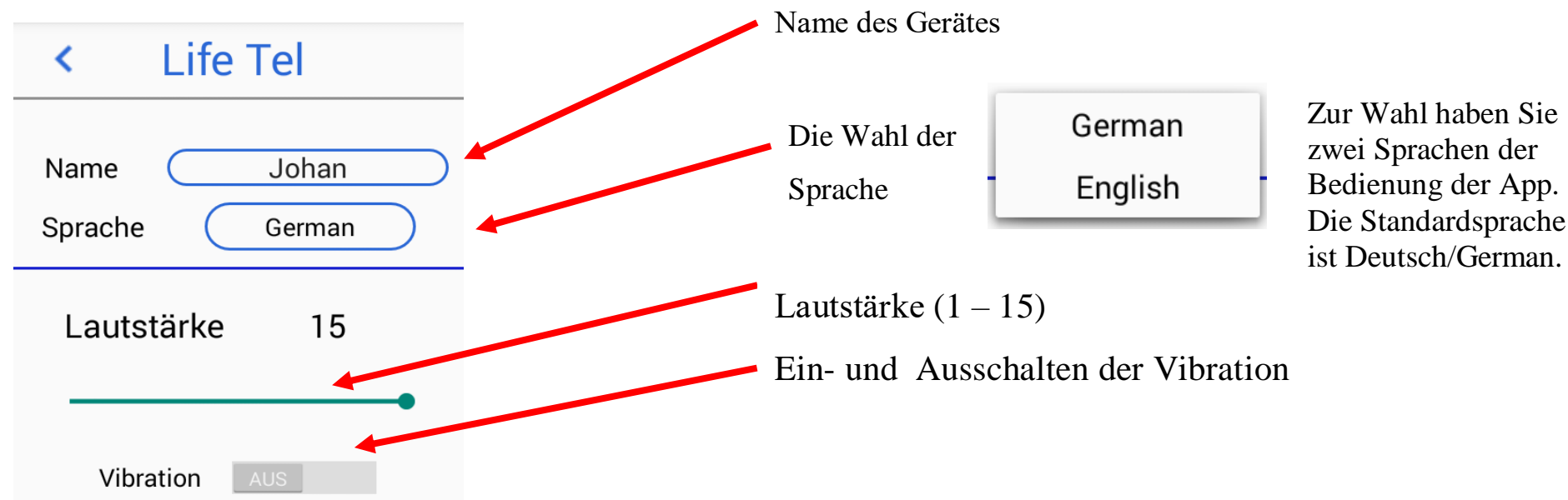

#### 15. Einstellungen

Programmierung der Telefonnummern und SMS-Nummern.

den Pfeil oben auf dem Bildschirm drücken

Programing phone numbers In diesem Schritt können Sie Ihre Notfallrufnummern hinterlegen. Zu beachten SOS 1 gilt, dass nur eine Telefonnummer und zwei Notfall- SMS- Nummern hinterlegt werden **SOS 2** können. SOS 3 Durch Anklicken wählen Sie aus, ob Textnachrichten versendet werden sollen Alarm 1 oder ob Sie Anrufe wählen wollen. Die aktuelle Auswahl zeigt das Symbol – Hörer Alarm 2 oder SMS. Alarm 3 Life-Tel Um die eingegebenen Nummern zu speichern, verlassen wir das Menü Einstellungen, indem wir

In diesem Platz hinterlegen wir die Telefonnummern, die durch das Anklicken SOS benachrichtigt werden sollen.

In diesem Platz hinterlegen wir die Telefonnummern, die beim Auslösen des Alarms angerufen werden sollen.

In diesem Platz hinterlegen wir die Telefonnummern, mit denen wir aus dem Hauptbildschirm uns direkt verbinden wollen.

# 16. Hard Reset

Sollten irgendwelche Probleme beim Einrichten der App auftreten, so besteht die Möglichkeit, einen HARD – RESET durchzuführen. In diesem Fall löschen wir alle eingegebenen Daten in der App, und alle Einstellungen setzen sich auf Werkeinstellungen zurück. Wenn Sie auf "OK" klicken, gehen alle Daten aus der App unwiederbringlich verloren.

Unter "HARD –RESET" wird die aktuelle Version der installierten App angezeigt.

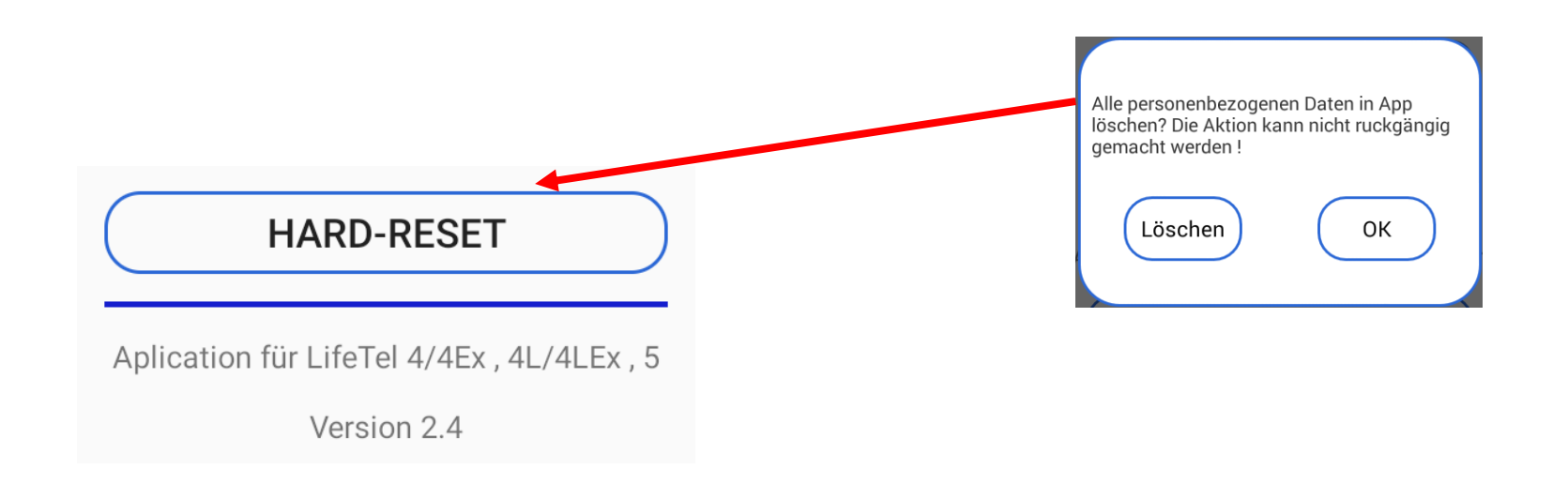

# 17. PIN

# **Konfiguration per SMS**

Bevor Sie mit der Konfiguration beginnen - stellen Sie den Sicherheits-PIN in Ihrem Life-Tel Gerät ein.

Der Standard-PIN ist 1513 – ändern Sie den, um Ihr Gerät vor nicht autorisierten Konfigurationsänderungen zu schützen. Das Zeichen # muß von dem PIN 1513 eingeben werden.

Um den PIN zu ändern, öffnen Sie das Menü Einstellungen (der aktuelle PIN wird auf der Taste angezeigt), klicken Sie dann auf die PIN-Taste und das PIN-Änderungsfenster öffnet sich, geben Sie den PIN zweimal ein und wählen Sie OK. Der geänderte PIN wird auf der Taste angezeigt.

Wichtig! Der PIN 1513 wird später im Text zur Konfigurationsänderung angezeigt. Dies ist der Standard-PIN für jedes Gerät. Wenn Sie den Standard-PIN in einen anderen PIN ändern, verwenden Sie den von uns gesetzten PIN.

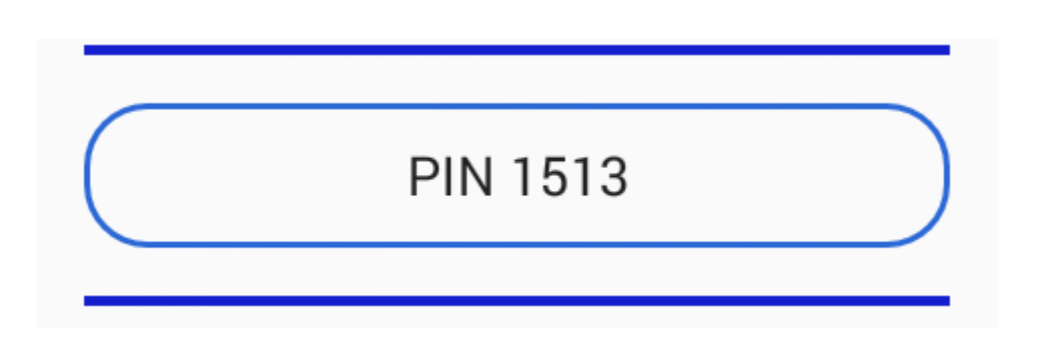

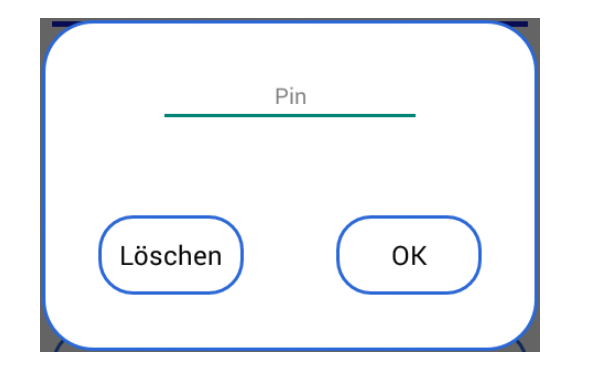

# 18. Besonderheiten bei der Einstellung der Software 3.1 bei den Geräten Life Tel 4L und Life Tel 4L-Ex,

#### die eine Firmware Android 7.0 haben.

Geräte Life Tel 4L und Life Tel 4L-Ex werden oft durch zwei SIM-Karten bedient, deshalb müssen wir wählen, welche SIM-Karte für die SMS-Programmierung in Frage kommt.

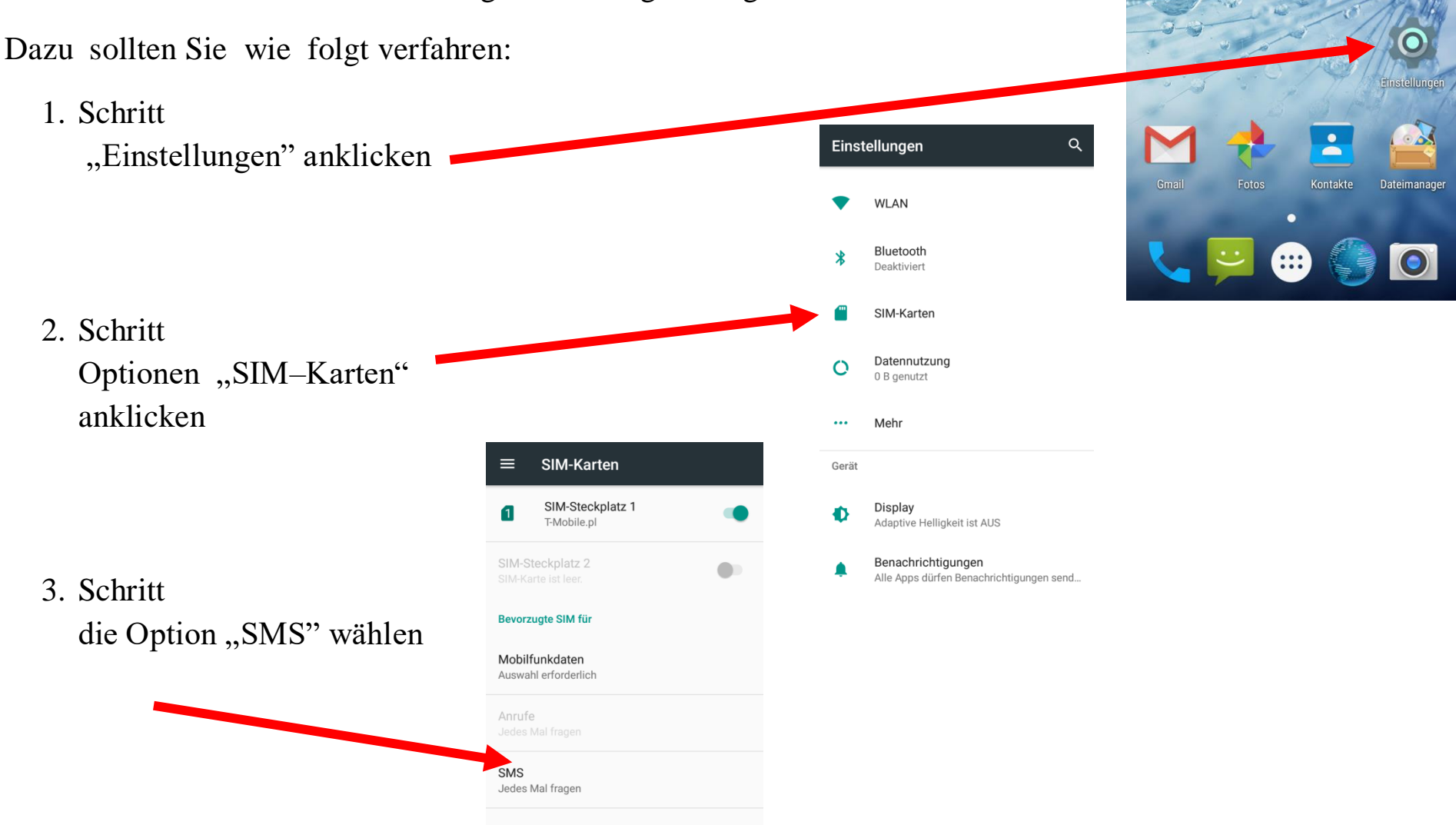

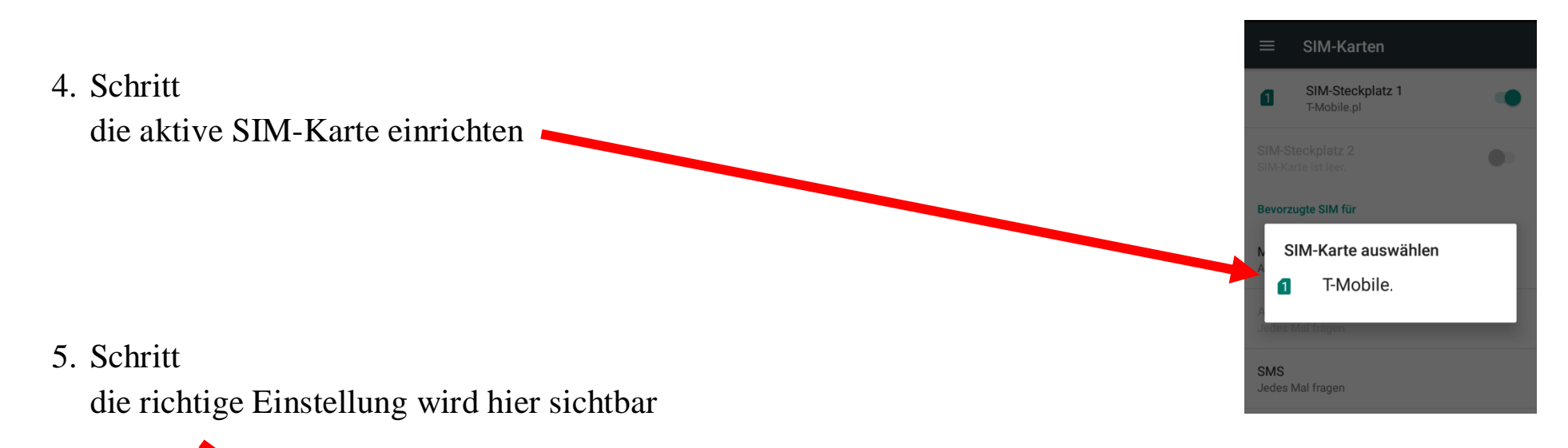

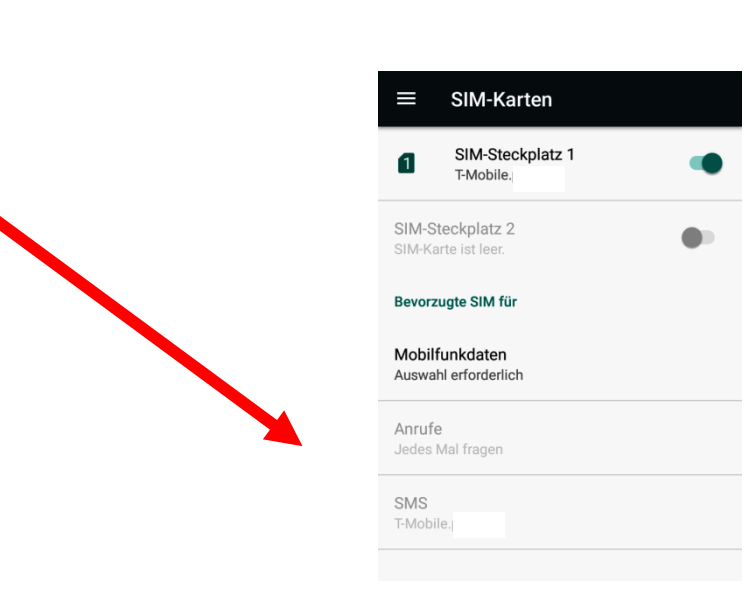

Sie sollten auch überprüfen, ob Sie zugestimmt haben, SMS von Ihrem Telefon zu senden:

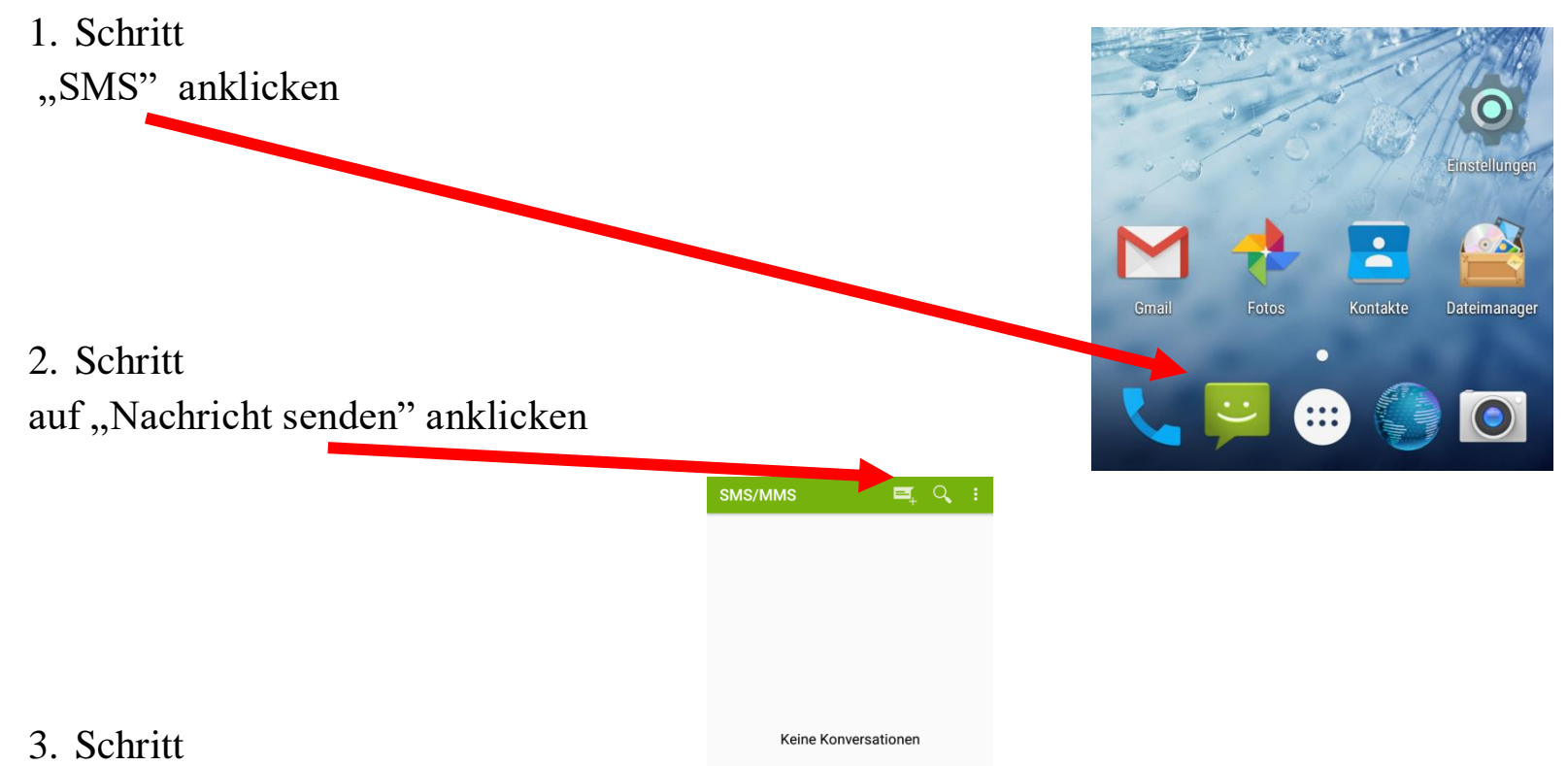

hier bitte zulassen, dass die Nachrichten per SMS gesendet werden können

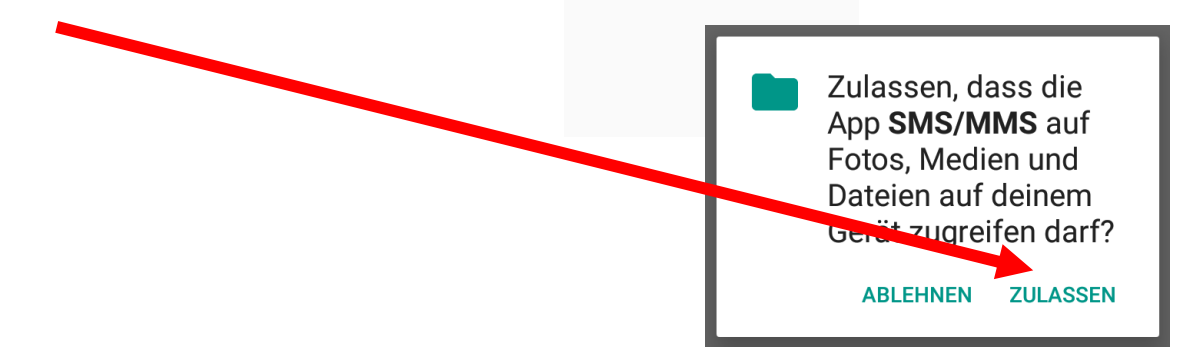

# **19. Konfiguration per SMS**

Für die Änderung der Konfiguration bitte eine SMS senden. Als Bestätigung bekommen Sie eine SMS mit geänderten Parametern.

Wichtig! Wenn Sie keine SMS- Rückmeldung erhalten haben, bedeutet dies, dass der Befehl falsch war oder die geänderten Parameter nicht akzeptiert wurden - dann müssen Sie den Programmiervorgang wiederholen.

Aufbau von SMS-Befehlen

Die SMS-Befehle zur Programmierung des Gerätes sind nach folgendem Schema aufgebaut:

## <AKTION> <FUNKTION> <PARAMETER1> <...> <#PIN>

Beispiel:

# SET ALARM S 0049123456789 #1513

Bedeutung:

Die Telefonnummer 0049123456789 wird als ALARM für den SMS-Versand ins Telefonbuch gespeichert.

Ohne "#PIN" am Ende der SMS wird diese verworfen und keine Antwort-SMS generiert!

Die einzelnen Worte und Parameter müssen jeweils durch ein Leerzeichen getrennt sein.

Jeder neue Befehl überschreibt Daten einer evtl. bereits vorhandenen Einstellung.

Nach jedem SMS-Befehl sendet das Gerät eine SMS-Antwort zur Bestätigung der Programmierung zurück (nur wenn die PIN beim SMS-Befehl korrekt war und die Rufnummernübermittlung aktiv ist).

# 20. Konfiguration – Menü Alarm

• Ruhealarm – GUARD – Der folgende Befehl aktiviert den Alarm:

# z.B : SET GUARD 30 #1513

eingestellte Zeit 30 Sek. bedeutet die Zeit des Ruhealarms von 30 Sek., einstellbarer Bereich: 10 - 90 Sek.

Wenn Sie den Ruhealarm ausschalten wollen, senden Sie den Befehl mit RESET :

# z.B. **RESET GUARD #1513**

 Sturzalarm – FALL – der Befehl SET ändert die Einstellung der Empfindlichkeit des Sturzalarms und schaltet den Alarm ein:

#### SET FALL 10 #1513

10 - Empfindlichkeit des Sturzalarms - einstellbarer Bereich: 1 - 20

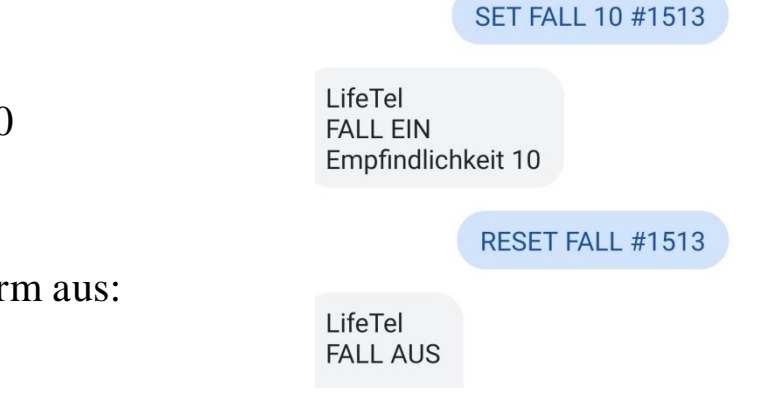

Ausschalten des Sturzalarms - der Befehl RESET schaltet den Alarm aus:

# **RESET FALL #1513**

#### SET GUARD 30 #1513

LifeTel GUARD EIN Bewegungslosigkeit 30sec

**RESET GUARD #1513** 

LifeTel GUARD AUS • Lagealarm – ANGLE – der Befehl SET ändert die Position der Arbeit und die Zeiteinstellung des Lagealarms, sowie auch schaltet den Alarm ein:

# **SET ANGLE Y 30 #1513**

Y – Position - mögliche Positionen zu wählen : X, Y,Z

30 - die Zeit des Lagealarms - einstellbarer Bereich: <math>10 - 90 Sek.

Ausschalten des Lagealarms – der Befehl RESET schaltet den Alarm aus:

# **RESET ANGLE #1513**

• Zeitalarm – CARE – der Befehl SET ändert die Zeiteinstellung des Zeitalarms und schaltet den Alarm ein:

# **SET CARE 300 #1513**

300 - die Zeit des Zeitalarms - einstellbarer Bereich: 30 - 900 Sek.

Ausschalten des Zeitalarms – der Befehl RESET schaltet den Alarm aus:

# **RESET CARE #1513**

| LifeTel<br>ANGLE EIN<br>POSITION Y<br>Bewegungslo | osigkeit 30sec    |
|---------------------------------------------------|-------------------|
| RI                                                | ESET ANGLE #1513  |
| LifeTel<br>ANGLE AUS                              |                   |
|                                                   |                   |
|                                                   |                   |
|                                                   |                   |
| S                                                 | ET CARE 300 #1513 |
| LifeTel<br>CARE EIN<br>Bewegungsle<br>300sec      | osigkeit          |
|                                                   | RESET CARE #1513  |
| LifeTel<br>CARE AUS                               |                   |
|                                                   |                   |

SET ANGLE 30 Y #1513

Fluchtalarm – ESCAPE – der Befehl SET schaltet den Alarm ein: SET ESCAPE #1513 • LifeTel **SET ESCAPE #1513** ESCAPE EIN Ausschalten des Fluchtalarms – der Befehl RESET schaltet den Alarm aus: **RESET ESCAPE #1513 RESET ESCAPE #1513** LifeTel ESCAPE AUS Technischer Alarm – der Befehl SET schaltet den Alarm ein: • SET TECHNICAL #1513 SET TECHICAL #1513 LifeTel **TECHNICAL EIN** Ausschalten des Technischen Alarms – der Befehl RESET schaltet den Alarm aus: **RESET TECHNICAL #1513 RESET TECHNICAL #1513** LifeTel **TECHNICAL AUS** • Die Aktivierung der eingestellten Alarmen: SET SECURITY #1513 SET SECURITY #1513 LifeTel SECURITY EIN Die Deaktivierung der eingestellten Alarmen: **RESET SECURITY #1513 RESET SECURITY #1513** LifeTel SECURITY AUS 21. Konfiguration – Menü GPS GPS Zone – der Befehl SET aktiviert die Überwachung von GPS- Zonen • SET GPS #1513 (vorab muss man die Koordinaten von den Zonen bestimmen): LifeTel GPS EIN **SET GPS #1513** 

| Deaktivierung von GPS Zonen – der Befehl RESET deaktiviert die Überwachung   | RESET GPS #1513             |
|------------------------------------------------------------------------------|-----------------------------|
| von Zonen:                                                                   | LifeTel                     |
| RESET GPS #1513                                                              | GPS AUS                     |
| • GPS Server Mobi Click- der Befehl SET aktiviert die Verfolgung des Gerätes |                             |
| durch das GPS Portal von Mobi -Click:                                        | SET SERVER #1513            |
| SET SERVER #1513                                                             |                             |
| Deaktivierung von GPS Server Mobi Click – der Befehl RESET deaktiviert       | SERVER EIN                  |
| die Verfolgung des Gerätes durch das GPS Portal von Mobi -Click.             | RESET SERVER #1513          |
| <b>RESET SERVER #1513</b>                                                    | LifeTel<br>SERVER AUS       |
| 22. Konfiguration – Menü Einstellungen                                       |                             |
| • NAME – um den Namen des Gerätes zu ändern, bitte folgenden Befehl senden:  |                             |
| SET NAME Johan #1513                                                         | SET NAME Johan #1513        |
| Johan – der Name, der zu ändern ist                                          | Johan<br>Neu name Johan     |
| Der Befehl RESET stellt den Standardnamen des Gerätes wieder her.            | RESET NAME #1513            |
| <b>RESET NAME #1513</b>                                                      | LifeTel<br>Neu name LifeTel |

Sprache – um die Sprache der App auf die englische Sprache zu ändern, • SET LANGUAGE EN #1513 bitte folgenden Befehl senden: LifeTel **SET LANGUAGE EN #1513** LANGUAGE Neu language English Änderung auf die deutsche Sprache können Sie mit folgendem Befehl ändern: SET LANGUAGE DE #1513 SET LANGUAGE DE #1513 LifeTel LANGUAGE Neu language Deutch • AUDIO **TEST AUDIO #1513** o mit dem TEST - Befehl können Sie überprüfen, welche Lautstärkeeinstellungen für die Gerätealarme sind, LifeTel Lautstärke 15 ob die Vibration aktiviert und ob der SMS-Sound aktiviert ist **VIBRA AUS** SMS Stumm AUS **TEST AUDIO #1513** SET AUDIO 15 #1513 Änderung der Alarmringlautstärke : Ο **SET AUDIO 15 #1513** LifeTel Lautstärke 15 15 – der Wert des Lautstärkeniveau – möglicher Bereich 1–15 **RESET AUDIO #1513** (15 ist max. Lautstärke) Der Befehl RESET stellt die Standardlautstärke des Gerätes wieder her LifeTel Lautstärke 15 **RESET AUDIO #1513** 

| • Aktivierung der Vibrationen, die den Alarmton begleiten:               |                      | SET VIBRA #1513   |
|--------------------------------------------------------------------------|----------------------|-------------------|
| SET VIBRA #1513                                                          | LifeTel              |                   |
| Deaktivierung der Vibrationen – der Befehl RESET deaktiviert Vibrationen | VIBRA EIN            |                   |
| RESET VIBRA #1513                                                        |                      | RESET VIBRA #1513 |
| • Ausschalten des Sounds der eingegangenen SMS:                          | LifeTel              |                   |
| RESET SMS #1513                                                          | VIBRA AUS            | 5                 |
| Einschalten des Sounds der eingegangenen SMS:                            |                      | RESET SMS #1513   |
| SET SMS #1513                                                            | LifeTel<br>SMS MUTE  | AUS               |
|                                                                          |                      | SET SMS #1513     |
|                                                                          | LifeTel<br>SMS Stumm | EIN               |

• Programmieren der Telefonnummern

Wichtig! Für einen Anruf können Sie nur eine Telefonnummer, und für die SMS – zwei Telefonnummern programmieren. Wenn Sie mindestens eine Telefonnummer für die SMS programmieren, so stellen Sie die SMS vor dem Anruf, den im Falle eines Alarm wird immer als erste die SMS-Nachricht verschickt.

 SOS – Programmierung der SOS-Telefonnummern. Sie können von einer bis drei Telefonnummern programmieren – eine für einen direkten Anruf und zwei für SMS. Um zu programmieren, bitte den Befehl senden:

SET SOS C nr.SOS1 S nr.SOS2 S nr.SOS3 #1513

- C oder S die Wahl, ob die erste Nummer soll zum Anruf oder für SMS sein (C Anruf oder S SMS) Nr.SOS1 – die erste Nummer für SOS- Nachricht
- C oder S die Wahl, ob die zweite Nummer soll zum Anruf oder für SMS sein (C Anruf oder S SMS)
- Nr.SOS2 die zweite Nummer für SOS- Nachricht
- C oder S die Wahl, ob die dritte Nummer soll zum Anruf oder für SMS sein (C Anruf oder S SMS)
- Nr.SOS3 die dritte Nummer für SOS- Nachricht
- #1513 PIN siehe Punkt 17.

# Beispiel: **SET SOS S 0049123456789 S 0049987654321 C 0049654321987 #1513** Zu jeder Zeit können Sie die aktuell programmierten Telefonnummern überprüfen, mit folgenden Befehl:

# **TEST SOS #1513**

Um alle SOS- Telefonnummern zu löschen, bitte den Befehl senden:

# **RESET SOS #1513**

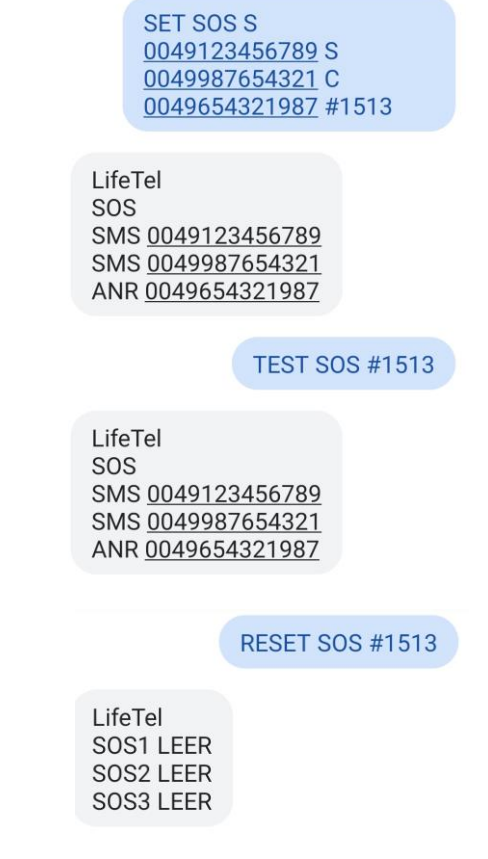

 ALARM – Programmierung der Telefonnummern im Alarmfall. Sie können eine bis drei Telefonnummern programmieren – eine als Anruf, und zwei für SMS-Nachrichten. Um sie zu programmieren, senden Sie folgenden Befehl :

#### SET ALARM C Nr.Alarm1 S Nr.Alarm2 S Nr.Alarm3 #1513

C oder S – die Wahl, ob die erste Nummer ein Anruf oder SMS sein soll.(C – Anruf oder S – SMS)

Nr.Alarm1 – die erste Nummer zur Benachrichtigung im Alarmfall

C oder S – die Wahl, ob die zweite Nummer ein Anruf oder SMS sein soll.(C – Anruf oder S – SMS)

Nr.Alarm2 – die zweite Nummer zur Benachrichtigung im Alarmfall

C oder S – die Wahl, ob die dritte Nummer ein Anruf oder SMS sein soll.(C – Anruf oder S – SMS)

Nr.Alarm3 – die dritte Nummer zur Benachrichtigung im Alarmfall

#1513 – PIN siehe Punkt 17.

Wichtig! Für den Anruf können Sie nur eine Telefonnummer, und für die SMS – zwei Telefonnummern programmieren. Wenn Sie mindestens eine Telefonnummer für die SMS programmieren, so stellen Sie die SMS vor dem Anruf, den im Falle eines Alarm wird immer als erste die SMS-Nachricht verschickt.

#### Beispiel: SET ALARM S 0049123456789 S 0049987654321 C 0049654321987 #1513

Zu jeder Zeit können Sie aktuell programmierten Telefonnummern überprüfen, es ist nur folgenden Befehl zu senden:

#### TEST ALARM #1513

Um alle Alarmtelefonnummern zu löschen, bitte den Befehl senden:

#### **RESET ALARM #1513**

0049123456789 S 0049987654321 C 0049654321987 #1513 LifeTel ALARM SMS 0049123456789 SMS 0049987654321 ANR 0049654321987 LifeTel ALARM SMS 0049123456789 SMS 0049987654321 ANR 0049654321987

SET ALARM S

RESET ALARM #1513

| LifeTel     |
|-------------|
| Alarm1 LEER |
| Alarm2 LEER |
| Alarm3 LEER |

Nummer f
ür einen unmittelbaren Anruf - Programmierung der Telefonnummern
 Alarm<sup>3</sup> LE
 f
ür einen unmittelbaren Anruf. Sie k
önnen eine bis drei Telefonnummern programmieren.

fur einen ummitterburen / mitur. Die konnen eine bis urer referonnunmern program

- SET KEY nr.1Rot nr.2Blau nr.3Grün #1513
  - Nr.1Rot die erste Telefonnummer zum Anruf aus dem Hauptbildschirm der App

Nr.2Blau – die zweite Telefonnummer zum Anruf aus dem Hauptbildschirm der App

Nr.3Grün – die dritte Telefonnummer zum Anruf aus dem Hauptbildschirm der App

#1513 – PIN siehe Punkt 17.

#### Beispiel: SET KEY 0049123456789 0049987654321 0049654321987 #1513

In jeder Zeit können Sie die programmierten Telefonnummern überprüfen,

es istfolgenden der Befehl zu senden:

# **TEST KEY #1513**

Um alle programmiren Telefon nummern zu löschen senden die folgenden Befehl :

#### **RESET KEY #1513**

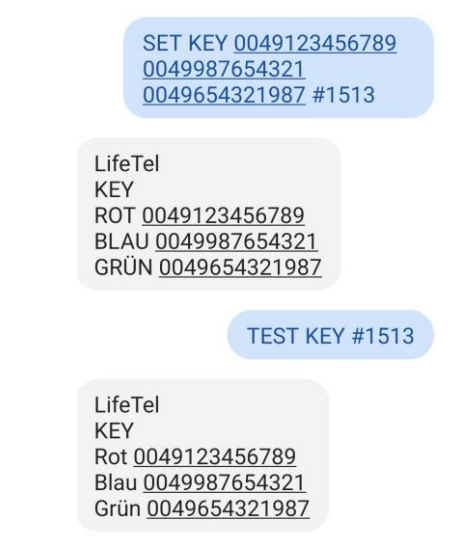

RESET KEY #1513

LifeTel KEY Rot LEER KEY Blau LEER KEY Grün LEER

# 23. Notruf willentlich absetzen

Mit Klicken zum Notruf. Einfach Life-Tel 4LEx auf dem Smartphone öffnen und auf die SOS- Taste drücken. Schon wird die vorher eingestellte Notfallrufnummer angerufen.

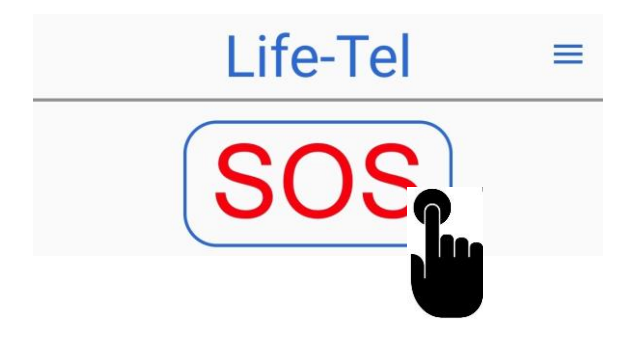

# 24. Externe Betreuung / Notrufzentrale

Falls Sie eine externe Betreuung durch eine 24-Stunden-Notrufzentrale wünschen, empfehlen wir Ihnen die Notrufzentrale der Firma Sandersfeld, mit der wir seit mehreren Jahren zusammenarbeiten und dort wir alle Notrufgeräte aufgeschaltet haben.

Sandersfeld Sicherheitstechnik Am Nüttermoorer Sieltief 2 26789 Leer, Deutschland Kontaktperson: Herr Sascha Patzsch Telefon +49 491 92829 120 E-Mail:sascha.patzsch@sandersfeld.de Web: www.sandersfeld.de

Bei einer betrieblichen Nutzung muss eine fachkundige Stelle oder Person den Einsatz vom Life-Tel 4LEx begleiten. Dies beinhaltet u.a. die regelmäßige Überprüfung der Funktionsfähigkeit, des Guthabens, die Gewährleistung der Akkuladung und den Empfang von Alarmmeldungen sowie die schnelle und angemessene Reaktion darauf.

# 25. Einsatzbereitschaft

Wenn Sie alle vorherigen Schritte durchgeführt haben, ist Ihr Notsignalgerät konfiguriert. Und einsatzfähig.

# 26. Entsorgung

Entsorgen Sie das Produkt am Ende seiner Lebensdauer gemäß den geltenden gesetzlichen Bestimmungen.

# 27. Eigenbescheinigung

Ich bescheinige hiermit, dass unsere Personen-Notrufsignal-Anlagen Life Tel 1 Plus/ -(M) und Life Tel 2/ -(M), Life Tel 4 / Ex, Life Tel 4L / L-Ex, Life Tel 5 den Bedingungen und Vorschriften der Berufsgenossenschaft vormals BGR 139, heute BGR / GUV-R 139 und der Unfallversicherung DGUV 112-139 sowie den Alleinarbeiterschutz nach DIN VDE V0825-12 / DIN VDE V0825-11 vollumfänglich entsprechen. Frankfurt(Oder), Gerhard Pütter

# 28.Erläuterungen zum Certificate of Conformity Life Tel 4LEx

Gemäß der EU Richtlinie 2014/34/EU und den Teststandards EN 60079-0: 2012+A11:2013 und EN 60079-11:2012 sind die Geräte Life Tel 4 Ex und Life Tel 4LEx für folgende **Einsatzbereiche** zugelassen :

EX II 2 G Ex ib II CT4 Gb (Zone 1) IP68 EX II 2 D Ex ib III CT4 Db (Zone 21) IP68

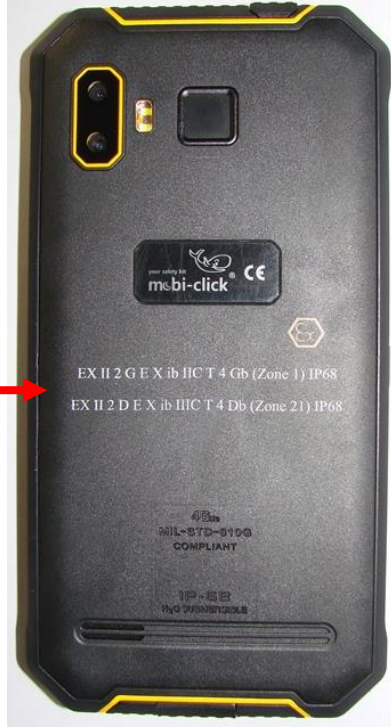

# Erklärungen zu EX II 2 G Ex ib II CT4 Gb (Zone 1) IP68:

II= Gerätegruppe
2 =Gerätrekategorie2, hohes Maß an Sicherheit, Einsatz in Zone 1/21, 2/22 möglich
G= Gemisch von Luft und Gasen, Dämpfen oder Nebel
Ex =das Symbol zeigt, dass das elektrische Gerät einer oder mehreren Zündschutzarten entspricht
i= Eigensicherheit (Gas + Staub) laut der Norme EN60079-11
b= Zündquelleüberwachung
IIC = Wasserstoff
T4= Temperaturklasse (135 Grad)
Gb = Geräteschutzstufe, entspricht der Kategorie 2G
Zone 1 = Gas
IP68 = Wasser –und Staubfestigkeit

# Erklärungen zu EX II 2 D Ex ib III CT4 Db (Zone 21) IP68:

II= Gerätegruppe
2 =Gerätrekategorie2, hohes Maß an Sicherheit, Einsatz in Zone 1/21, 2/22 möglich
D= Staub-Luft-Gemische
Ex =das Symbol zeigt, dass das elektrische Gerät einer oder mehreren Zündschutzarten entspricht
i= Eigensicherheit (Gas + Staub) laut der Norme EN60079-11
b= Zündquelleüberwachung
IIIC =Leitfähiger Staub
T4= Temperaturklasse (135 Grad)
Db= Geräteschutzstufe 1, entspricht der Kategorie 2D
Zone 21= Staub
IP68 = Wasser –und Staubfestigkeit

# 29. Konformitätserklärung

Hiermit erklären wir, TSL Elektronik Sp. z o.o., ul. Plowiecka 5A, PL-04-501 Warschau, dass sich dieses Produkt in Übereinstimmung mit den grundlegenden Anforderungen und den anderen relevanten Vorschriften der Richtlinie 1995 / 5 /EG befindet.

Wir, MOBI- CLICK, Vertretung Deutschland, Karl-Liebknecht-Str. 60, 15230 Frankfurt(Oder), erklären voll verantwortlich das Produkt: Smartphone und Sicherheitssystem Mobil- Click Life-Tel 4LEx (geeignet für GSM 850/900/1800/1900; auf das diese Erklärung bezieht, den folgenden grundlegenden Bestimmungen der Direktive des Rats der 29 Europäischen Union 1995/5/EC: Artikel 3.1 a.), 3.1.b) und 3.2. entspricht.

Das Produkt wurde auf Konformität mit den folgenden Normen und Richtlinien geprüft:

EN 301 511 Harmonisierter Standard für Mobiltelefone im GSM Band GSM 850/ 900/ 1800/ 1900

EN 301 489- 01 Elektromagnetische Verträglichkeit für Funkeinrichtungen und Dienste

EN 301 489- 07 Spezifische Bedienung für mobile und transportable Funk- und Zusatzrichtungen (GSM 850/ 900/ 1800/ 1900)

EN 30950/IEC Sicherheit von Einrichtungen und Informationstechnik

Das Produkt ist mit der CE- Markierung sowie der Nummer der Prüfstelle gemäß EU- Richtlinie 1999/5/ EC versehen: CE 0700

Ausstellungsort: Frankfurt (Oder)

# **30. Technische Daten**

Dimensions 151.8\*76\*15mm Net Weight 235g (Including battery) Style Bar Shell Material Plastic/silicone Service Provide Unlocked 2G:GSM900/1800/1900MHz; 3G: WCDMA 850/900/2100MHz 4G: FDD-LTE Band B1/B3/B5/B7/B8/B20, TDD-LTE: B40/B41 SIM card Dual Nano SIM card dual standby OS Android 7.0 Nougat MTK6737 Cortex A53 quad core, 1.1GHz; GPU: Mali-T720 CPU RAM 2GB RAM ROM 16GB ROM, support TF card up to 32GB max Display 5.0 inch IPS capacitive touch screen, 1280\*720px, 320dpi Phonebook 1000 Message SMS/MMS Input Handwrite/Keypad Earphone Port 3.5mm Data transfer USB/Bluetooth Mobile internet WAP/WiFi Speaker 1511 BOX speaker FM Radio Yes Camera Three cameras, 5.0MP front camera, 8.0/0.3MP rear double cameras with flashlight and auto focus WiFi Yes, IEEE802.11 b/g/n Yes, also support A-GPS Bluetooth GPS Yes, V4.0 Fingerprint Unlock Yes, support Sensor Acceleration sensor, proximity sensor, light sensor, gyro sensor, magnetic sensor Battery Built-in 5000mAh li-polymer battery Standby Time Up to 200 hours Other Features Email, wallpapers, clock, tethering & portable hotspot, play Store, Ecompass etc. Indonesian, Malay, Catalan, Czech, Danish, German, Estonian, Languages English, Spanish, Filipino, French, Croatian, Italian, Latvian, Lithuanian, Hungarian, Dutch, Norwegian, Polish, Portuguese, Romanian, Slovak, Slovenian, Finnish, Swedish, Vietnamese, Greek, Turkish, Bulgarian, Russian, Serb, Ukrainian, Armenian, Hebrew, Urdu, Arabic, Persian, Hindi, Bengali, Thai, Korean, Burmese, Japanese, Simplified Chinese, Traditional Chinese Color Black/orange, black/yellow Accessories 1 x USB cable , 1 x USB charger